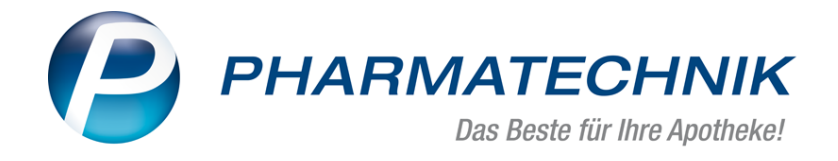

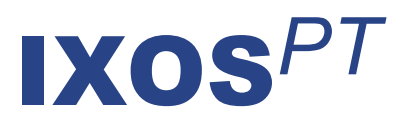

# Version 2016.11

Versionsbeschreibung

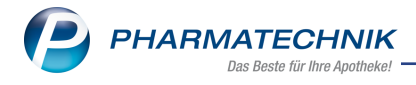

## Vorwort

Sehr geehrte **IXOS** - Anwenderin, sehr geehrter **IXOS** - Anwender,

wir freuen uns, Ihnen mit der neuen Version von **IXOS** wieder eine Vielzahl von Neuerungen und Verbesserungen bereitstellen zu können.

Auch für Defektpositionen wurde nun ein Abholungsbezug implementiert. D.h. genau wie bei Terminnotiz- und Warenkorb- und Bestellpositionen sehen Sie nun zum einen in der vorletzten Spalte, ob es sich um eine Abholung handelt. Und zum anderen werden Änderungen an Verkäufen mit einem solchen Abholungsbezug nun auch in der Defektposition berücksichtigt.

| 🎽 Warenlogistik > Defekte  |     |         |    |   |   |             | ß      | ₽ ? | @ 3    | ×        |
|----------------------------|-----|---------|----|---|---|-------------|--------|-----|--------|----------|
| Name                       |     |         |    |   |   | Bearbeitung | sdatum | Pos | Wert   |          |
| 🚆 Defekte                  |     |         |    |   |   | 04.08.2016  | ;      | 7   | 17.727 | ,69      |
| Artikelbezeichnung         | DAR | Einheit | NP |   |   | PZN         | Meng   | e   | EK     |          |
| BOOSTRIX                   | ISU | 1X0.5ml | N1 |   | 8 | 00633923    |        | 1   | 16,17  | <b>-</b> |
| RABIPUR TOLLWUT PCEC VACC  | TRS | 1St     | N1 |   |   | 09240941    |        | 1   | 47,22  | A        |
| SOJAOEL MIT VITAMIN E      | OEL |         |    |   |   | 00151325    |        | 1   | 12,64  |          |
| SPEEDICATH COMP SET M CH12 | KAT | 20St    | nb |   |   | 09773146    | 18     | 30  | 98,00  | A        |
| STICTA D 6                 | GLO |         |    |   |   | 05580255    |        | 1   | 2,82   |          |
| STICTA D 6                 | GLO | 10g     | N1 |   |   | 02890073    |        | 1   | 4,79   | A        |
| TORASEMID AL 10MG TABL     | TAB | 100St   | N3 | ; | 5 | 01562556    |        | 1   | 4,05   |          |

Der Retourengrund 'Rückkauf' erhält nun immer als Retourenverursacher 'Apo', um die vom Lieferanten berechnete Retourenquote besser nachvollziehbar zu machen.

Um Nachfragen nach Rabatten oder sonstigen Boni bei der Abgabe hochpreisiger Artikel auf GKV-Rezept zu vermeiden, können Sie den Aufdruck des Einzelpreises des Artikels auf dem Kassenbon unterdrücken.

Wenn Sie in Ihrer Apotheke mit einem Kommissioniersystem arbeiten, dann können Sie nun die Möglichkeit zur 'Auslagerung nach Subtotal' nutzen. Bei gleichzeitiger Nutzung des Rezeptscans wird dann beim Stapelscan nach jeder Übernahme eines Rezepts ausgelagert. Auch der Arbeitsablauf im Szenarium mit Beraterplatz und Zahlkasse wurde nun optimiert.

Damit Sie und Ihr Team **IXOS** optimal nutzen können, machen Sie sich bitte mit den Änderungen vertraut, die in diesem Dokument beschrieben sind. Weitere Informationen zum gesamten Funktionsumfang finden Sie einfach und schnell in der **IXOS**-Online-Hilfe, indem Sie auf das Hilfe-Icon am rechten Rand der Navigationsleiste bzw. am rechts in der Titelleiste von Fenstern klicken oder über **Onlinehilfe - Alt + F1**.

Hier können Sie sich jederzeit zu allen **IXOS**-Funktionen sowie speziell zu den Neuerungen der aktuellen Version informieren. Sollten Sie einmal alleine nicht weiterkommen, erreichen Sie die **IXOS**-Service-Hotline unter **08151 / 55 09 295**, sowie den **Online-Support** unter **www.pharmatechnik.de/online-support** und direkt aus **IXOS** über das Icon in der Titelleiste von Hauptfenstern und aus dem Menü **Büro** über den Eintrag Online-Support.

Viel Freude und Erfolg mit Ihrer neuen **IXOS**-Version wünscht Ihnen Ihr **IXOS** Team

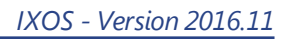

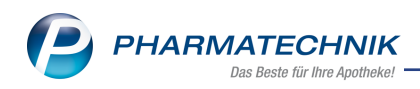

# Inhalt

| 1 Kasse                                                                        | 5  |
|--------------------------------------------------------------------------------|----|
| 1.1 Kassenbon: Unterdrückung des Einzelpreises bei GKV-Rezept                  | 5  |
| 1.2 Abgabe von Rabattartikeln trotz aut idem-Kennzeichnung                     | 6  |
| 1.3 Auslagerung aus Kommissioniersystem je Subtotal                            | 6  |
| 1.4 Kassenbon, Rechnungen: Änderung der Bemerkung zum Vorsteuerabzug           | 7  |
| 2 Kasse - Szenarium 'Zahlkasse und Beratungsplatz'                             | 8  |
| 2.1 Optimierte Abläufe bei Nachlieferungen                                     | 8  |
| 2.2 Manuelle Reservierung von Artikeln                                         | 11 |
| 2.3 Optimierter Ablauf bei 'Faktura-Kunden'                                    | 12 |
| 2.4 Stornierungen und Rückkäufe                                                | 13 |
| 3 Faktura                                                                      | 14 |
| 3.1 Umbenennung der Fakturajournals in Faktura-Übersicht                       | 14 |
| 4 Artikelverwaltung                                                            | 15 |
| 4.1 Artikelsuche eines erfassten Artikels in Verkaufsvorgängen geändert        | 15 |
| 4.2 Bestell-Info mit Verzweigung in Warenlogistik                              | 16 |
| 5 Warenlogistik                                                                | 18 |
| 5.1 Abholungsbezug von Defektpositionen eingeführt                             | 18 |
| 5.2 Retourengrund "Rückkauf" mit Retourenverursacher "Apo"                     | 19 |
| 6 Sortimentssteuerung                                                          | 20 |
| 6.1 Auswahl des verordneten Originals unterbindet weitere Vergleichssuche      | 20 |
| 6.2 Abgabe von Kundenartikeln bei wirkstoffgleichen Präparaten optimiert       | 20 |
| 6.3 Automatische Kennzeichnung von bevorzugten Artikeln im Rezeptscan          | 21 |
| 6.4 Einfache Optimierung der Konfiguration und Einstellung                     | 21 |
| 6.5 Bevorzugter Anbieter: TAD Pharma GmbH (inkl. Veterinärmedizin)             | 23 |
| 6.6 Kohlpharma Club: Kohlpharma-Sortiment hat höchste Priorität                | 24 |
| 7 Kommissionierung                                                             | 25 |
| 7.1 Automatisches Bereinigen der Auslagerungsliste                             | 25 |
| 8 Kontakte                                                                     | 27 |
| 8.1 Wechseln zwischen den Kontaktrollen                                        | 27 |
| 8.2 Neue MSV3-Dienstanbieter hinzugekommen                                     | 28 |
| 9 Medikationsmanagement                                                        | 29 |
| 9.1 ARMIN: Darstellung von Dosierungen in Bruchschreibweise                    | 29 |
| 9.2 ARMIN: Freitextzeilen für AMTS-Medikationsplan erfassen und ändern         | 31 |
| 9.3 ARMIN: Freitextzeilen und Rezepturen auf dem AMTS-Medikationsplan          | 32 |
| 9.4 ARMIN: Änderungshistorie zeigt Änderungen an Überschriften, Freitextzeilen |    |
| und Rezepturen                                                                 | 34 |
| 9.5 ARMIN: Vorname des Kunden für Ausdruck des AMTS-Medikationsplans           | 36 |
| 10 Artikelklassifikationen                                                     | 37 |
| 10.1 Artikelzuordnung zu einer Artikelklasse vornehmen und bearbeiten          | 37 |
| 11 Sonstiges                                                                   | 39 |
| 11.1 Neues MMR-Logo                                                            | 39 |
| 11.2 Abschluss der Umstellungszeit auf das Modul 'Offene Posten'               | 40 |
| 12 Unterstützung beim Arbeiten mit IXOS                                        | 41 |
| 12.1 Die IXOS Service-Hotline: 08151 / 55 09 295                               | 41 |

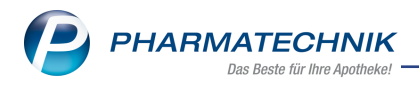

12.2 Web-Portal des Online-Supports: www.pharmatechnik.de/online-support ......41 12.3 Schnelle Hilfe - einfach das Hilfe-Icon oder 'Alt + F1 - Onlinehilfe' wählen ......41

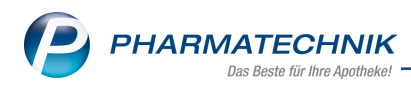

## 1 Kasse

## 1.1 Kassenbon: Unterdrückung des Einzelpreises bei GKV-Rezept

**Modul:** Kasse, Druckformulare

Anwendungsfall: Ausdruck des Kassenbons nach GKV-Rezeptverkauf

### Neu/geändert:

Insbesondere die Abgabe hochpreisiger Artikel weckt bei Kunden oft den Wunsch nach einem Rabatt oder sonstigen Boni auf den Verkaufspreis, da sie nicht nachvollziehen können, dass auch bei diesen Artikeln der Rohertrag sehr gering sein kann.

Um Nachfragen dieser Art zu vermeiden, können Sie den Aufdruck des Einzelpreises des Artikels auf dem Kassenbon generell unterdrücken.

Deaktivieren Sie dazu im Modul Druckformulare beim Kassenbon die Option Einzelpreis bei GKV-Rezeptposition drucken.

|   | Titel                                      | Freitext                                                                                                    |   |
|---|--------------------------------------------|----------------------------------------------------------------------------------------------------|---|
|   | Fremdwährungswechselkurs drucken           |                                                                                                    |   |
| ~ | Einzelpreis bei GKV-Rezeptposition drucken |                                                                                                    |   |
|   | Bedienerhinweistext                        | Sie wurden beraten von                                                                                                    |   |
|   | Fußtext                                    | <z>Vielen Dank für Ihren Einkauf <nz> <z>Auf<br/>Wiedersehen <nz> <z>-<br/>Apothekenteam <nz> <z>NZ&gt; <z>Ihr</z></z></nz></z></nz></z></nz></z> |   |
|   | Text für Ausdruck Bezugspreis ABDA-VK      | ABDA-VK                                                                                                    |   |
|   | Text für Ausdruck Bezugspreis UVP          | Unverb. Preisempfehlung                                                                                                    | l |

In diesem Fall wird der Einzelpreis von Artikeln, Rezepturen und A+V-Artikeln auf dem Kassenbon nicht mehr ausgewiesen.

| Kassenbon                                                                                                    |                                             |                             | Kassenbon                                                                                        |                                                          |                    |
|----------------------------------------------------------------------------------------------------|---------------------------------------------|-----------------------------|--------------------------------------------------------------------------------------------------|----------------------------------------------------------|--------------------|
| Kassenbon Nr: 1101160                                                                                             | 0702                                        |                             | Kassenbon Nr: 110                                                                                | 1160702                                                  |                    |
| Rezept – ZZ-pfl./MK-pfl<br>1 * CLARIUM 50MG RETAF<br>06159440 Einzelpreis<br>Zuzahlung                            | RDTABLETT R<br>EUR<br>EUR                   | ET 200St<br>585,46<br>10,00 | Rezept – ZZ-pfl./MK-p<br>1 * CLARIUM 50MG R<br>06159440 Zuzahlun                                 | rfl<br>ETARDTABLETT F<br>g EUR                           | RET 200St<br>10,00 |
| Summe                                                                                                    | EUI                                         | R 10,00                     | Summe                                                                                            | EU                                                       | R 10,00            |
| Nettosumme                                                                                                    | EUR                                         | 10,00                       | Nettosumme                                                                                       | EUR                                                      | 10,00              |
| gegeben bar<br>zurück                                                                                             | EUR<br>EUR                                  | 10,00<br>0,00               | gegeben bar<br>zurück                                                                            | EUR<br>EUR                                               | 10,00<br>0,00      |
| Für Zuzahlungen gilt:<br>Leistungsempfänger ist die<br>Die Zuzahlungsanteile diese<br>berechtigen nicht zum Vorst | Krankenkasse.<br>er Rechnung<br>leuerabzug. |                             | Für Zuzahlungen gilt:<br>Leistungsempfänger is<br>Die Zuzahlungsanteile<br>berechtigen nicht zum | t die Krankenkasse<br>dieser Rechnung<br>Vorsteuerabzug. |                    |
| 01.08.2016 13:34:14<br>Sie wurden beraten von Fra                                                                 | u Raabe                                     | kas103                      | 01.08.2016 13:34:14<br>Sie wurden beraten vo                                                     | n Frau Raabe                                             | kas103             |

Beispiel: Kassenbon mit und ohne Ausweis des Einzelpreises der GKV-Rezeptposition

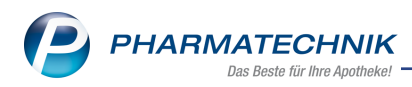

## **1.2 Abgabe von Rabattartikeln trotz aut idem-Kennzeichnung**

#### Modul: Kasse, Faktura

**Anwendungsfall:** Abgabe von Rabattartikeln trotz aut idem-Kennzeichnung **Neu/geändert:** 

Bisher forderten nur Ersatzkassen den Austausch von Artikeln gegen rabattierte Orginal oder Importartikel. Mit den Ergänzungen zum Rahmenvertrag zum 01.06.2016 ist dies nun generell verankert.

Falls Sie nun aus einer Importsuche keinen der angegebenen rabattierten Artikel in den Verkauf übernehmen, sollten Sie das Setzen eines Sonderkennzeichens erwägen oder aus einer erneut gestarteten Importsuche über **Vergleichssuche - Alt+F10** einen rabattierten Artikel übernehmen, um Retaxierungen zu vermeiden. Darauf macht Sie folgende Meldung, welche aufgrund o.g. Ergänzung geändert wurde, aufmerksam:

| PZN: 10193419 NEXAVAR 200MG FTA 112St                                                                                                    |
|----------------------------------------------------------------------------------------------------|
| Trotz aut idem-Kennzeichnung fordern Kostenträger die Abgabe von rabattierten Orginal - oder Importartikeln.                                                                                                |
| Bitte prüfen Sie, ob Sie bei Nichtabgabe von Rabattartikeln ein entsprechendes Sonderkennzeichen setzen<br>oder ohne Änderungen fortfahren, um im Anschluss eine erneute Rabattvertragssuche durchzuführen. |
| Sonder <u>k</u> ennzeichen <u>Weiter</u>                                                                                                    |

## 1.3 Auslagerung aus Kommissioniersystem je Subtotal

### Modul: Kasse

**Anwendungsfall:** Verkauf mit angeschlossenem Kommissioniersystem **Neu/geändert:** 

Bisher konnten Sie Ihr System so konfigurieren, dass Artikel entweder sofort nach ihrer Erfassung an der Kasse oder erst nach dem Abschluss des Totals aus dem Kommissioniersystem ausgelagert werden.

Nun kommt die Möglichkeit hinzu, die Artikel nach Abschluss eines Subtotals auszulagern. Nutzen Sie dazu wie bisher den Konfigurationsparameter **Auslagerungszeitpunkt** und selektieren Sie den Eintrag **Subtotal**. Sie finden den Konfigurationsparameter in den Systemeinstellungen der **Kasse**, Gültigkeitsbereich 'Arbeitsplatz' auf der Seite **KS-System**. Konkret wird nach folgenden Aktionen ausgelagert:

- Subtotalwechsel oder Button
   Ineues Subtotal
- Wechsel ins Total-Fenster
- Abholung auflösen
- Im Rezeptscan wird nach Übernahme aus dem **Rezept-Scan** Fenster pro Rezept ausgelagert. Dies ist besonders beim Stapelscan sehr von Vorteil.
- Drag&Drop von Positionen von einem Subtotal in ein anderes Subtotal

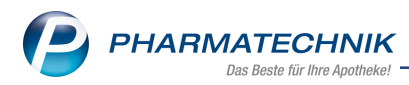

# 1.4 Kassenbon, Rechnungen: Änderung der Bemerkung zum Vorsteuerabzug

Modul: Kasse, Faktura, Druckformulare

Anwendungsfall: Ausdruck des Kassenbons nach GKV-Rezeptverkauf

#### Neu/geändert:

Auf dem Kassenbon und auf Rechnungen, welche GKV-Rezeptpositionen enthalten wurde die Bemerkung zum Vorsteuerabzug dahingehend geändert, dass nun deutlich wird, dass die **Zuzahlungsanteile** nicht zum Vorsteuerabzug berechtigen.

| Kassenbo                                                 | n                                                                         |                                        |                 |
|----------------------------------------------------------|---------------------------------------------------------------------------|----------------------------------------|-----------------|
| Kassenbo                                                 | n Nr: 85435                                                               |                                        |                 |
| Normal                                                   |                                                                           |                                        |                 |
| 1 * SINUPR<br>08625573                                   | ET FORTE DRA                                                              | GEES UTA 50S<br>EUR                    | t<br>21,80      |
| Rezept – Z                                               | Z-pfl./MK-pfl                                                             |                                        |                 |
| 1 * ABILIFY<br>11874883                                  | 1MG/ML LSE 15<br>Einzelpreis<br>Zuzahlung                                 | 0ml<br>EUR<br>EUR                      | 197,66<br>10,00 |
| Summe                                                    | )                                                                         | EUR                                    | 31.80           |
|                                                          |                                                                           |                                        |                 |
| Nettosumme<br>incl. MWST                                 | e<br>19,00 %                                                              | EUR<br>EUR                             | 28,32<br>3,48   |
| gegeben ba<br>zurück                                     | r                                                                         | EUR<br>EUR                             | 31,80<br>0,00   |
| Für Zuzahlu<br>Leistungsen<br>Die Zuzahlu<br>berechtigen | ngen gilt:<br>npfänger ist die K<br>ngsanteile dieser<br>nicht zum Vorste | rankenkasse.<br>Rechnung<br>uuerabzug. |                 |
| 04.08.2016<br>Sie wurden                                 | 17:18:28<br>beraten von Frau                                              | Barry                                  | kas001          |

| Rechnung                                                                                          |                              |                        |                |       |                  |              |                     |                           |  |  |  |  |
|---------------------------------------------------------------------------------------------------|------------------------------|------------------------|----------------|-------|------------------|--------------|---------------------|---------------------------|--|--|--|--|
| Menge Artikelbezeichnung                                                                          | DAR                          | Einheit                | Lieferdatum    | Kz    | VK/ZuMehr        | Rabatt       | Kundenpreis         | Gesamt                    |  |  |  |  |
| 1 ABILIFY 1MG/ML                                                                                  | LSE                          | 150ml                  |                | R     | 10,00€           |              | 10,00 €             | 10,00€                    |  |  |  |  |
| Lieferschein Nr. 208 vom 08.08.2016<br>1 SINUPRET FORTE DRAGEES                                   | UTA                          | 50St                   | 08.08.2016     |       | 21,80€           |              | 21,80€              | <b>21,80 €</b><br>21,80 € |  |  |  |  |
|                                                                                                   | Netto                        |                        |                |       |                  | Nettos       | summe               | 28,32€                    |  |  |  |  |
| Teilsummen 19%<br>Teilsummen 7%*<br>Teilsummen 0%** inkl. Zuzahlungen                             | 18,32 €<br>0,00 €<br>10,00 € |                        |                |       |                  | Mehrv        | vertsteuer 19%      | 3,48€                     |  |  |  |  |
|                                                                                                   |                              |                        |                |       |                  | Brutto       | summe               | 31,80€                    |  |  |  |  |
| Für Zuzahlungen in Höhe von 10.00 € wird kein<br>Für Zuzahlungen gilt: Leistungsempfänger ist die | e MwSt. ausg<br>e Krankenkas | ewiesen<br>se. Die Zuz | ahlungsanteile | diese | r Rechnung bered | htigen nicht | zum Vorsteuerabzug. |                           |  |  |  |  |

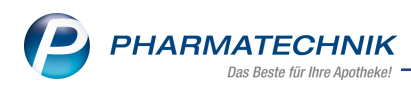

# 2 Kasse - Szenarium 'Zahlkasse und Beratungsplatz'

## 2.1 Optimierte Abläufe bei Nachlieferungen

### Modul: Kasse, Faktura

**Anwendungsfall:** Getrennte Artikelabgabe und -bezahlung **Neu/geändert:** 

Für Apotheken, in welchen die Beratung und Abgabe der rezeptpflichtigen und Sichtwahlartikel und das Kassieren des Geldbetrags an getrennten IXOS-Arbeitsplätzen erfolgt, wurden die Abläufe insbesondere hinsichtlich der Nachlieferungen optimiert.

Am sogenannten Beraterplatz legen Sie nun im Gespräch mit dem Kunden im Fall von Nachlieferartikeln direkt die Abhol- bzw. Liefermodalitäten sowie die Zahlungsmodalitäten fest.

| 2      | Kasse    |          |          |                   |          |             |              |             |               |                | Ď,           | ₽?(          | 0 🖾 🗙           |
|--------|----------|----------|----------|-------------------|----------|-------------|--------------|-------------|---------------|----------------|--------------|--------------|-----------------|
| Nor    | mal      | 19,59    | 6        | Rezept            | 5,00 €   | Privat      | 0,0          | 0€ g        | rünes Rp.     | 0,00 €         | Т            | otal         | 24,59 €         |
| A      | The set  |          | <u></u>  | %                 | <b>B</b> |             |              |             |               |                |              | Z            | V. E.           |
| Kui    | nde Fr   | au Rosn  | narie El | eling, Wohr       | ata      | Seb:        | 07.10.1965 ( | 50 J.)      |               |                |              |              |                 |
| Sta    | itus     |          |          |                   |          | 🚺 Apot      | theken Umsc  | hau mitgebe | en            |                |              |              |                 |
|        |          | Artike   | lbezeic  | nnung             |          | Kunde       | •            | DAR         | Einheit       | Menge          | NL           | VK           | Gesamt Nr       |
| 444    | ******   | GELON    | UNTOL    | FORTE<br>STENSAFT |          | Ebelin      | g            | WKM<br>SAF  | 20St<br>100ml | 1 (1)<br>0 (1) |              | 9,89<br>9.70 | 9,891<br>9.70   |
|        | 19,59    |          |          |                   |          |             |              |             |               | - (-)          |              |              | -,              |
|        |          | RAMIL    | ICH 2.5  | MG TABLETT        | EN       | Ebelin      | g            | TAB         | 50St          | 1 (1)          |              | 12,36        | 5,00 2          |
|        | 5.00     |          |          |                   |          |             |              |             |               |                |              |              |                 |
|        |          |          |          |                   |          |             |              |             |               |                |              |              |                 |
|        |          |          |          |                   |          |             |              |             |               |                |              |              |                 |
|        |          |          |          |                   |          |             |              |             |               |                |              |              |                 |
|        |          |          |          |                   |          |             |              |             |               |                |              |              |                 |
| Freit  | ext Kund | denzeile | für Kas  | senbon:           |          |             |              |             |               | 💧 Za           | hlungsa      | rt: 🚺        | An Kasse        |
| ZUfrei | ZUpfl.   |          | <u>,</u> | )                 |          |             |              |             | Rab           | att:           |              |              |                 |
| Bon    | Gebühr   |          |          |                   |          |             | Gesar        | ntbetrag    | Sumi          | ne:            |              | 24,59        | E               |
|        |          | ]        |          |                   |          |             |              | 24,59 €     | Carab         |                |              | 0.00         | e 20            |
| Lade   | Menge    |          |          |                   |          |             | Abgege       | 14,89 €     | Gegeb         | en.            |              | 0,00         | (1) + C (1) (1) |
| Storno | Sonder   | ]        |          |                   |          |             | Bei A        | bholung     | Reto          | ur:            |              |              |                 |
|        | Position | J        |          |                   |          |             |              | 0,00 €      |               | Kunder         | nbonus: 19 E | Bonuspunk    | te              |
| Strg   |          |          |          |                   | Bar      | Lastschrift |              | Karte       |               |                | Rabatt       | Faktura      | An              |
| Alt    | F1       |          |          | F3                | F4       | F5          | F6           | F7          | F8            | F9             | F10          | F11          | F12             |

Nach Abschluss des Totals wird direkt der Abholschein für Nachlieferartikel ausgedruckt und dem Kunden ausgehändigt. So muss er nicht mehr an die Zahlkasse, falls er hier keine Ware erhält und auch nichts bezahlen möchte bzw. muss.

Wenn der Kunde vom Beraterplatz Ware mitnimmt oder sich bereits hier für die Zahlung der Nachlieferartikel entscheidet, dann erhält er den bekannten Warenschein.

Diesen muss er an der Zahlkasse vorlegen, auch wenn die Ware, bspw. ein Medikament zuzahlungsfrei ist, d.h. der Warenschein einen Wert von 0,00 € ausweist. So kann der Warenschein an der Zahlkasse aufgelöst werden.

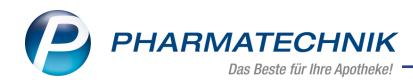

|                                                                                                    | Abholung Nr : 4207                                                                                   |
|----------------------------------------------------------------------------------------------------|----------------------------------------------------------------------------------------------------|
| Warenschein Nr : 4207<br>Für Frau Rosmarie Ebeling<br>An der Heilandskirche 119<br>35288 Wohratal<br>Tel.: 061/59<br>Normal<br>- Rezept - ZZ-pfl./MK-pfl | Für Frau Rosmarie Ebeling<br>An der Heilandskirche 119<br>35288 Wohratal<br>Tel.: 061/59<br>- Normal |
| Summe EUR 24,59                                                                                                    | Summe EUR 0,00                                                                                       |
| 28.07.2016 13:41:58 kas104<br>Sie wurden beraten von Herm Duck                                                                                           | 28.07.2016 13:41:58 kas104<br>Sie wurden beraten von Herm Duck                                       |

In der Verkaufsverwaltung werden der (Kassen-)**Bon**, der **Warenschein** und der **Abholschein** in der Druckvorschau angezeigt.

Wechseln Sie, wenn gewünscht, in der Druckvorschau mit den Pfeilbuttons oben rechts zwischen den Druckstücken.

| Verkaufsve       | erwaltung   |            |             |             |           |          |        |         |         |      |                                            | ß                            | <b>A</b> '                  | ? @               | 0 3  | X  |
|------------------|-------------|------------|-------------|-------------|-----------|----------|--------|---------|---------|------|--------------------------------------------|------------------------------|-----------------------------|-------------------|------|----|
| Datum von        | 28.07.2016  | i - 00:00  | Kunde       |             | •••       | Verkau   | ufsart | Alle    |         | •    | Vorgang                                    | Verkä                        | ufe                         | •                 | 1    |    |
| Datum bis        | 28.07.2016  | · • 23:59  | Artikel     |             |           | Abschlu  | ussart | Alle    |         | •    | Nummer                                     |                              |                             |                   |      | 4  |
| Filterkriterien  | Vorgang: '  | Verkäufe   |             |             |           |          |        |         |         |      |                                            |                              |                             |                   |      |    |
| Vorgänge         |             |            |             |             |           |          |        |         |         |      |                                            |                              |                             |                   |      |    |
| Datum            | Apl         | Bediener   | Kunde       |             | Vorgan    | g Su     | ımme   | Abh-Nr. | Krd-Nr. | -    | <u>B</u> on                                |                              | <u>W</u> are                | ensche            | ein  | A  |
| 28.07.2016 13:42 | kas104      | Duck       | Ebeling, Ro | osmarie     | Kassent   | oon      |        | 4207    |         |      | Kassenbon                                  |                              |                             |                   |      |    |
| 28.07.2016 13:40 | kas105      | Vogel      | Tal Apothe  | ke          | Auftrag   | g        | 64,13  |         |         |      | Kassenbon                                  | Nr: 11                       | 07293496                    | F                 |      | 00 |
| 28.07.2016 13:35 | kas104      | Duck       | Ebeling, Ro | osmarie     | Kassent   | oon      | 0,00   | 4205    | i.      | 6    |                                            |                              |                             |                   | 0110 |    |
| 28.07.2016 13:32 | kas104      | Duck       | Ebeling, Si | gbert       | Kassent   | oon      | 0,00   | 4206    |         |      | Für Kassenre                               | zepte gi                     | t:                          |                   |      |    |
| 28.07.2016 13:16 | kas104      | Duck       | Ebeling, Ro | osmarie     | Kassent   | oon      | 0,00   | 4205    | C       | 8    | Leistungsem<br>Diese Rechn<br>Vorsteuerabz | ofänger i<br>ung bere<br>ug. | st die Kran<br>chtigt nicht | kenkassi<br>t zum | 9.   |    |
| 28.07.2016 13:04 | kas100      | Vogel      |             |             | Kassent   | oon      | 8,95   |         |         |      | 28.07.2016 1<br>Sie wurden b               | 3:42:02<br>eraten v          | on Herrn D                  | uck               | kas1 | 04 |
| Subtotal (nur fü | ir Verkäut  | ie)        |             |             |           |          |        |         |         |      |                                            |                              |                             |                   |      |    |
| Nr. Verkaufs     | art/-status |            | Kunde       | Reze        | ptNr.     | Rüc      | kNr.   | Reze    | otsumme |      |                                            |                              |                             |                   |      |    |
| 1 Normal         |             |            | Ebeling, Ro | smarie      |           |          |        |         |         |      |                                            |                              |                             |                   |      |    |
| 2 GKV-Reze       | ept/1       |            | Ebeling, Ro | smarie 0016 | 70354     | <b>—</b> |        |         | 12,36   |      |                                            |                              |                             |                   |      |    |
|                  |             |            |             |             |           |          |        |         |         |      |                                            |                              |                             |                   |      |    |
| Artikel (nur für | Verkäufe    | )          |             |             |           |          |        |         |         | _    |                                            |                              |                             |                   |      |    |
| PZN              | Artikelb    | ezeichnung | DAR         | Einheit     | Anbieter  |          | Stckl  |         | Mg NL   | -Mg  |                                            |                              |                             |                   |      |    |
| 01479157         | GELOMY      | RTOL FORTE | WKM         | 20St        | G. Pohl-B | oskamp   |        |         | 1       | 1    |                                            |                              |                             |                   |      |    |
| 03920066         | SOLEDU      | M HUSTENS  | AFT SAF     | 100ml       | MCM KLO   | OSTERFR  |        |         | 1       | 1    |                                            |                              |                             |                   |      |    |
|                  |             |            |             |             |           |          |        |         |         |      |                                            |                              |                             |                   |      |    |
| Strg             | Such        | en         |             | Bearbei     | ten       |          | Stor   | rno     | Details | Druc | ken Ku                                     | inde                         | Ve                          | rlauf             |      |    |
| Alt              | F2          |            |             | F5          |           |          | E      | ,       | F8      | F    |                                            | 10                           | anze                        |                   |      |    |

Im Modul **Offene Posten** wird nach der Ausgabe des Warenscheins unter **Lieferart** der tatsächliche Abholungsicon gekennzeichnet, unabhängig davon, welche Abholungs- bzw. Lieferart festgelegt wurde.

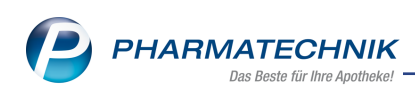

| Kasse > Offe       | ne Posten       |                        |                 |         |                        |                   |                      | Ć     | £      | 1?@         | 函 ×        |
|--------------------|-----------------|------------------------|-----------------|---------|------------------------|-------------------|----------------------|-------|--------|-------------|------------|
| Kunde              |                 |                        |                 |         | Dat                    | um von 28         | .07.2015 -           | bis 2 | 8.07.2 | .016 -      |            |
|                    | Inkl. Heimber   | wohner                 |                 |         |                        |                   |                      |       |        |             |            |
| Filterkriterien    | Kunde: Alle / D | atum: von 28.07.       | 2015 bis 28.07. | 2016    |                        |                   |                      |       |        |             |            |
| Nachlieferungen (1 | 85)             |                        |                 |         |                        |                   |                      |       |        |             |            |
| 🔿 Alle (185) 🏾 🌒   | Abholung (105)  | O Bote (10)            | O Post (1)      | 🔘 Faktu | ra-Bestellung          | (69)              | Abhol-Nr.            |       | 0      | Artikel/PZN | 9          |
| Belegdatum         | Abhol-Nr.       | Kunde                  |                 |         |                        |                   | Lieferart            |       |        | Offener B   | etrag 📤    |
| 28.07.2016 15:28   | 0000004210      | Ebeling, Rosmar        | ie; Edel, Dorle |         |                        |                   | Warenschein          |       |        |             | 33,85      |
| 28.07.2016 13:32   | 0000004206      | Ebeling, Sigbert       |                 |         |                        |                   | Warenschein          |       |        |             | 44,66      |
| 28.07.2016 12:30   | 0000004205      | Ebeling, Rosmar        | ie              |         |                        |                   | Warenschein          |       |        |             | 24,59      |
| 28.07.2016 09:40   | 0000004202      |                        |                 |         |                        |                   | Abholung             |       |        |             | 0,00       |
| 06.05.2016 09:26   | 0000004177      |                        |                 |         |                        |                   | Abholung             |       |        |             | 0,00       |
| 28.04.2016 17:07   | 0000004163      |                        |                 |         |                        |                   | Abholung             |       |        |             | 0,00       |
| 28.04.2016 16:37   | 0000004162      |                        |                 |         |                        |                   | Abholung             |       |        |             | 0,00       |
| 28.04.2016 10:48   | 0000004159      | Hagen, Ariane          |                 |         |                        |                   | Abholung             |       |        |             | 0,00       |
| 08 10 2015 15-10   | 0000004102      | Lomm Englbort          |                 |         |                        |                   | Abbolung             |       | 1X     |             | 10.00      |
| Artikelb           | bezeichnung     | _                      | PZN             | DAR     | Einheit                | Menge             | Gratis               | NL    | E      | inzelpreis  |            |
| Det ails           | JM HUSTENSAFT   |                        | 03920066        | SAF     | 100m                   | 1                 |                      | 1     |        | 9,70        | <b>*</b> « |
| Strg               | Suchen          | Abholung<br>bereiniger |                 |         | Artikelinfo<br>ABDA-DB | Inkl.<br>Heimbew. | Übersicht<br>drucken |       |        |             | Übernehme  |

An der **Zahlkasse** wird beim Scannen des Warenscheins der Verkauf (vom Beratungsplatz) automatisch mit einem neuen Normalverkaufs-Subtotal geöffnet, in welchem die Freiwahlartikel direkt erfasst werden können. Die an der Beraterkasse eingestellten Zahlungs-

und 🗟 / 🍋 / 🔤 Abhol- bzw. Liefermodalitäten werden übernommen. Auf dem Kassenbon wird nun der entsprechende Bediener vom Beratungsplatz gedruckt.

Es verbleibt nur noch die ggf. vorhandene Abholung in den **Offenen Posten**; den zugehörigen Abholschein hat der Kunde schon am Beratungsplatz erhalten. Falls der Kunde jedoch nur eine Abholung am Beratungsplatz vereinbart und erst bei Abholung zahlen möchte, muss er nicht mehr zur Zahlkasse gehen.

### **Beispiel:**

Der Kunde möchte in unserem Beispiel (Abbildung unten) noch einen Artikel aus der Freiwahl mitnehmen.

Hier können Sie ggf. die Zahlungsmodalitäten oder die Menge der Abholartikel, welche bereits am Beratungsplatz eingegeben wurden, auf Wunsch des Kunden ändern. Bspw. könnte der Kunde wie in unserem Beispiel nur die abgegebene Ware zahlen wollen. In dem Fall wird ein neuer Abholschein mit den geänderten Daten gedruckt und ausgehändigt. Die Belege (Warenschein und Abholscheine) haben alle die gleiche Belegnummer.

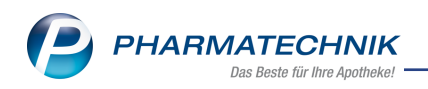

| V                        |                       |                      |        |           |                          |             |        | e an   | B O     |                     |
|--------------------------|-----------------------|----------------------|--------|-----------|--------------------------|-------------|--------|--------|---------|---------------------|
| Normal 7                 | 5 89 £ Per            | zent 5               | 00 £ 1 | Privat    | 0.00 €                   | ariines Pn  | 0.00.€ |        | Total   | 30.89               |
|                          |                       | i 🤪 🛯                | ,00 C  |           | 0,00 C                   | grunes t.p. | 0,00 0 |        | Z       | V. E                |
| Kunde Frau               | u Rosmarie Ebelir     | ng, Wohrata          |        | Geb: 07.1 | LO.1965 (50 J.)          |             |        |        |         | Fa F                |
| Status                   |                       |                      |        | Apothek   | en Umschau mitg          | eben        |        |        |         |                     |
| ,,,,,,,,,,,              | Artikelbezeichnur     | ng                   |        | Kunde     | DA                       | R Einheit   | Menge  | NL     | VK      | Gesamt              |
| A                        | SOLEDUM HUSTE         | NSAFT                |        | Ebening   | SAF                      | 100m        | 0 (1)  |        | 9,70    | 9,70                |
| 19,59                    | RAMILICH 2.5MG        | TABLETTEN            |        | Ebeling   | TAB                      | 5051        | 1 (1)  |        | 12,36   | 5,00                |
| 5,00                     |                       |                      |        |           |                          |             |        |        |         |                     |
| *******                  | FREI PFLEGESHAM       | <b>//P FL SYNDET</b> |        | Ebeling   | SHA                      | 150m        | 1 (1)  |        | 6,30    | 6,30                |
| 6,30                     |                       |                      |        |           |                          |             |        |        |         |                     |
|                          |                       |                      |        |           |                          |             |        |        |         |                     |
| Freitext Kunde           | nzeile für Kassen     | ibon:                |        |           |                          | ]           |        | 💧 Zah  | lungsa  | rt: <u>. </u> B     |
| ZUfrei ZUpfl.            |                       |                      | ٣      |           |                          | Rab         | att:   |        |         | e I                 |
| Bon Gebühr               | C+J @_                |                      | •      |           | Gesamtbetrag             | Sum         | me:    |        | 21,19   | )€                  |
| Lade Menge               |                       |                      |        |           | 30,89<br>Abgegebene Ware | Gegel       | oen:   |        | 21,19   | € .                 |
| Sonder                   |                       |                      |        |           | 21,19<br>Bei Abholung    | €<br>Rete   | our:   |        |         |                     |
| Position                 |                       |                      |        |           | 0,00                     | ¢           |        |        |         |                     |
| trg                      |                       |                      | Bar La | stschrift | Karte                    |             |        | Rabatt | Faktura | a Bei Abho<br>zahle |
|                          |                       |                      |        |           |                          |             |        |        |         |                     |
|                          | Abholun               | a Nr : 42            | 207    |           |                          |             |        |        |         |                     |
|                          | 1 001101011           | 9.0                  |        |           |                          |             |        |        |         |                     |
| Für Frau                 | ı Rosmari             | ie Ebeli             | ng     |           |                          |             |        |        |         |                     |
| An der H                 | leilandsk             | irche 11             | 19     |           |                          |             |        |        |         |                     |
| 35288 V                  | Vohratal              |                      |        |           |                          |             |        |        |         |                     |
| Nerma                    | 1759                  |                      |        |           |                          |             |        |        |         |                     |
| - Norma                  |                       | OTENO                |        | A E 400   |                          |             |        |        |         |                     |
| 1 * SOLE<br>0392006      | :DUM HU:<br>6 Einzelp | STENS/<br>reis       | EUR    | AF 100    | imi<br>9,70              |             |        |        |         |                     |
| 0002000                  | o Enteoip             | 1010                 |        | (nicht    | bezahlt)                 |             |        |        |         |                     |
| <u> </u>                 |                       |                      |        |           | 0.70                     |             |        |        |         |                     |
| Sum                      | me                    |                      | E      | JR        | 9,70                     |             |        |        |         |                     |
|                          | 40.40.54              |                      |        |           |                          |             |        |        |         |                     |
| 28.07.2016<br>Sie wurden | beraten vor           | n Frau Ma            | ja     |           | kas104                   |             |        |        |         |                     |
|                          |                       |                      |        |           |                          |             |        |        |         |                     |
|                          |                       |                      |        |           |                          |             |        |        |         |                     |

## 2.2 Manuelle Reservierung von Artikeln

Wenn ein Kunde am **Beratungsplatz** wünscht, dass vorrätige Artikel für ihn reserviert oder an ihn geliefert werden, wählen Sie den Button **Reservierung** unterhalb der Artikelzeilen oder die Funktion **Reservierung - Alt+F5**.

Beachten Sie, dass damit alle Artikel, d.h. der gesamte Verkauf reserviert wird. Nutzen Sie diese Funktion nur dann, wenn der Kunde bspw. telefonisch reserviert. Wählen Sie in

dem Fall die 🔯 Reservierung 🔽 'telefonische Reservierung.

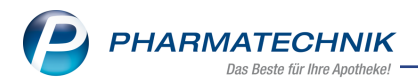

Im Fall, dass der Kunde in der Offizin ist und einen Teil der Artikel gleich mitnehmen möchte, erfassen Sie am **Beratungsplatz** getrennte Verkäufe: einen für die reservierten Lagerartikel mit Reservierung VKunde ist anwesend' und einen - nicht reservierten- für

die mitgegebenen Artikel.

Danach legen Sie die Abhol- bzw. Liefermodalitäten fest. Im **Total**-Fenster legen Sie die Zahlungsmodalitäten fest und schließen den Verkauf ab. Der Kunde erhält den Warenschein, falls er die Ware gleich bezahlen möchte und geht zur Bezahlung an die **Zahlkasse**.

Auch hier wird der Warenschein im Modul **Offene Posten** zunächst mit Abholungs-Icon gekennzeichnet.

Wird der Warenschein nun an der **Zahlkasse** aufgelöst, dann wird eine 💞 Abholung (mit

Reservierung) bzw. eine 🎭 Boten- oder 🖂 Postlieferung erzeugt und im Modul **Offene Posten** angezeigt.

Achten Sie auch an der **Zahlkasse** auf manuell reservierte <u> Reservierung</u> 🔽 Vor-

gänge: Schließen Sie diese Vorgänge ab, ohne die Freiwahlartikel in diesem Vorgang zu erfassen. (Diese würden ebenfalls reserviert werden.) Erfassen Sie dann einen neuen Verkauf mit den ggf. erworbenen Freiwahlartikeln.

|               | NL       | Artikelbezeichnung | DAR | Einheit | Mg | Abg | VK |   |                        | Einzel                | Gesamt |
|---------------|----------|--------------------|-----|---------|----|-----|----|---|------------------------|-----------------------|--------|
| 0,00          | •        | -                  |     |         |    |     |    |   |                        |                       |        |
|               |          |                    |     |         |    |     |    |   |                        |                       |        |
|               |          |                    |     |         |    |     |    |   |                        |                       |        |
|               |          |                    |     |         |    |     |    |   |                        |                       |        |
|               |          |                    |     |         |    |     |    |   |                        |                       |        |
|               |          |                    |     |         |    |     |    | Г |                        |                       |        |
| 💌 1/0 Art. 🔺  | <b>I</b> |                    |     |         |    |     |    |   | Reser                  | vierung               |        |
| ZUfrei ZUpfl. |          |                    |     |         |    | q   |    |   | <u>ମି</u> ଲା<br>ଲି: Ku | Kunde an<br>nde nicht | wesend |
| Bon Gebühr    |          |                    |     |         |    |     |    |   | ni                     | icht reserv           | vieren |
| Lade Menge    |          |                    |     |         |    |     |    |   |                        |                       |        |

Vermeiden Sie, Nachliefermengen am **Beratungsplatz** über das Kontextmenü mit **Nachliefermenge setzen** oder mit **Warenkorb - F5** zu setzen. Diese Kennzeichnung wird NICHT zur **Zahlkasse** weitergegeben, es verbleibt keine 'Abholung'.

Nutzen Sie statt dessen die oben beschriebene manuelle Reservierung von Lagerartikeln.

## 2.3 Optimierter Ablauf bei 'Faktura-Kunden'

### Modul: Kasse, Faktura

**Anwendungsfall:** Getrennte Artikelabgabe und -bezahlung **Neu/geändert:** 

Am Beratungsplatz können Sie einen Verkauf von der **Kasse** nun mit **Faktura - F11** abschließen. Bisher konnten Sie nur direkt über das Modul **Faktura** gehen.

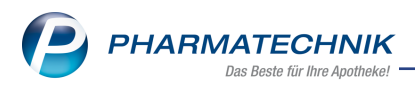

Nun wird bei Abschluss des Verkaufs für einen Kunden, welcher auf Rechnung zahlen möchte, am Beratungsplatz ein Lieferschein ausgedruckt, falls die Ware abgegeben werden kann. Mit dem Lieferschein kann der Kunde nachweisen, dass er die Ware in der Tüte am Beratungsplatz erhalten hat. Der Vorgang gilt damit als 'Geliefert'.

## 2.4 Stornierungen und Rückkäufe

Modul: Kasse Anwendungsfall: Getrennte Artikelabgabe und -bezahlung Neu/geändert:

Zur Erinnerung: **Stornierungen** und **Rückkäufe** müssen immer an der **Zahlkasse** vorgenommen werden. Nutzen Sie für komplette Stornierungen eines Vorgangs die Funktion **Storno - F7**. Am Beratungsplatz muss dieser Vorgang dann mit **Bearbeiten - F5** geöffnet und die entsprechenden Mengen manuell entfernt werden.

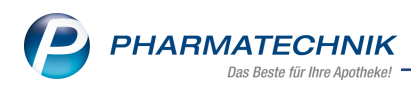

# 3 Faktura

## 3.1 Umbenennung der Fakturajournals in Faktura-Übersicht

Modul: Faktura

Anwendungsfall: Faktura-Übersicht ausdrucken

### Neu/geändert:

Das Fakturajournal wurde in Faktura-Übersicht umbenannt. Dies betrifft beide Ausprägungen der Faktura-Übersicht . Grund ist, dass es sich dabei tatsächlich um einen Ausdruck des aktuellen Inhalts der Rechnungsübersicht und nicht um eigentliches Journal mit Darstellung der Änderungen bzgl. eines Vorgangs handelt.

Diese Umbenennung spiegelt sich sowohl an der Benutzeroberfläche als auch in den Druckstücken wider.

| Druckauswahl                                    | 2?     |
|-------------------------------------------------|--------|
| Was soll gedruckt werden?                       |        |
| markierte Belege                                |        |
| markierte Belege als pdf-Dokument               |        |
| Einzelaufstellung je Kunde (nur für Rechnungen) |        |
| Quittung je Kunde (nur für Rechnungen)          |        |
| Zusatzdaten Tax Free                            |        |
| Faktura-Übersicht                               |        |
| Faktura-Übersicht Steuerbüro                    |        |
| OK Abb                                          | rechen |
| F12                                             | Esc    |

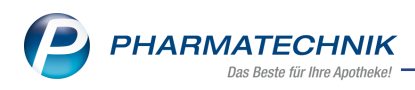

# 4 Artikelverwaltung

## 4.1 Artikelsuche eines erfassten Artikels in Verkaufsvorgängen geändert

**Anwendung:** Kasse, Faktura, Artikelverwaltung, Warenlogistik **Anwendungsfall:** Artikelsuche für erfassten Artikel

## Neu/geändert:

Wenn Sie in einem Verkaufsvorgang einen Artikel zur Abgabe gescannt oder vollständig erfasst haben, können Sie mit **Suchen - F2** die Artikeltrefferliste aufrufen.

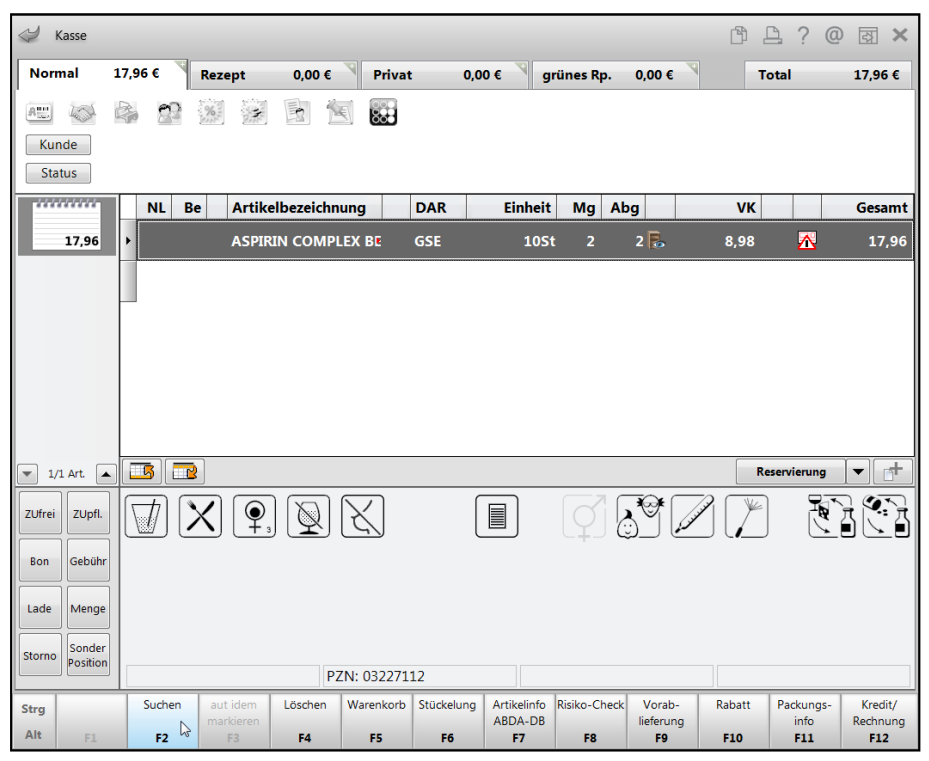

In der Artikeltrefferliste ist daraufhin der Ausgangsartikel, d.h. der im Verkauf erfasste Artikel selektiert und markiert. Bisher lag der Fokus auf dem ersten Treffer der Ergebnisliste. Die Liste enthält alle Artikeltreffer, welche mit dem auf 6 Zeichen gekürzten Suchbegriff ermittelt werden konnten.

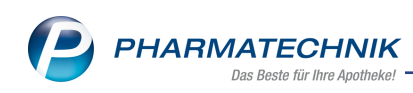

|             | Artikelbe<br>Fil | zeichnung As<br>terkriterien Ty | SPIRI<br>p: Alle Art | tikel /Suc | +<br>he: Standa | ard   |      |              |         |              |            |               |                   |                        |     |
|-------------|------------------|---------------------------------|----------------------|------------|-----------------|-------|------|--------------|---------|--------------|------------|---------------|-------------------|------------------------|-----|
| <u>1</u> St | andard           | <u>2</u> Anbieter               | <u>3</u> La          | igerort    | <u>4</u> Lan    | gname |      | <u>5</u> Fre | i       | <u>6</u> Fre | ei         | <u>7</u> Frei |                   |                        |     |
|             | Artikelbe        | zeichnung                       |                      | DAR        | Einheit         | NP    | Info |              | EK      |              | VK         |               | St                | atus                   |     |
|             | ASPIRIN          | COMPLEX                         |                      | GSE        | 20St            | N2    |      |              | 7,32    |              | 13,66      |               |                   |                        |     |
|             | ASPIRIN          | COMPLEX BE                      | JTEL                 | GSE        | 10St            | N1    |      | 3            | 4,47    | *            | 8,98       |               | 7                 | ÷                      | R   |
|             | ASPIRIN          | COMPLEX BE                      | UTEL                 | GSE        | 20St            | N2    |      | 8            | 7,94    | *            | 14,99      |               | 4                 | <b>1</b> 0             |     |
|             | ASPIRIN (        | COMPLEX BEUT                    | TEL                  | GSE        | 10St            | N1    |      |              | 3,92    |              | 7,53       |               |                   |                        |     |
|             | ASPIRIN          | COMPLEX HEIS                    | SGETR                | GSE        | 10St            | N1    |      |              | 4,81    |              | 8,98       |               |                   |                        |     |
|             | ASPIRIN          | DIREKT                          |                      | КТА        | 10St            | N1    | i    | 8            | 2,78    | *            | 6,07       | FI            | 5                 | <b>1</b> 0             |     |
|             | ASPIRIN          | DIREKT                          |                      | КТА        | 20St            | kA    | j    | 8            | 4,71    | *            | 10,09      | FI            | 1                 | 10                     |     |
|             | ASPIRIN I        | EFFECT                          |                      | GRA        | 2St             | kA    |      |              | 0,64    |              | 1,29       | FI            |                   |                        |     |
|             | ASPIRIN          | EFFECT                          |                      | GRA        | 10St            | nb    |      | 8            | 2,84    | *            | 6,07       |               | 3                 | -                      |     |
|             | ASPIRIN          | EFFECT                          |                      | GRA        | 20St            | nb    |      | 8            | 5,03    | *            | 10,09      |               | 2                 | -                      |     |
|             | ASPIRIN          | FORTE                           |                      | ТАВ        |                 |       |      |              | 3,40    | *            | 6,25       |               | 1                 | -                      |     |
| E           | ASPIRIN I        | I.V.500MG                       |                      | PIF        | 5St             | N1    |      |              | 27,11   | *            | 46,40      |               | +                 |                        |     |
|             | ASPIRIN I        | I.V.500MG                       |                      | PIF        | 20St            | N3    |      |              | 92,22   | *            | 149,95     |               | +                 |                        |     |
|             | ASPIRIN I        | I.V.500MG                       |                      | PIF        | 5X5St           | nb    |      |              |         |              |            |               |                   |                        |     |
|             | ASPIRIN          | MIGRAENE                        |                      | вта        | 125t            | kA    | j    | 8            | 3,49    | *            | 7,49       | FI            | 1                 | 70                     |     |
| _           |                  |                                 |                      |            | _               |       | 11   | -            |         |              |            | _             |                   |                        |     |
| 9           | Speichern        | Suchen                          | Neu                  | Lösch      | en Ware         | nkorb | Info |              | ABDA-DB | Det          | ails Druck | en La         | Nur<br>gerartikel | Vergleichs-<br>artikel | Ide |
| 1           | F1               | F2                              | F3                   | F4         | i               | 5     | F6   |              | F7      | F            | 8 F9       |               | F10               | F11                    | F13 |

<sup>\*\*</sup> Auch wenn nur ein Artikeltreffer ermittelt werden konnte, wird die Artikeltrefferliste geöffnet. So können Sie ggf. eine weiterführende Suche starten.

Dies gilt auch, wenn der Artikel bereits in diesem Subtotal erfasst wurde: Die Menge des bereits erfassten Artikels wird nicht automatisch erhöht, sondern Sie müssten den Artikel mit **Enter** erst aus der Trefferliste in den Verkauf übernehmen.

## 4.2 Bestell-Info mit Verzweigung in Warenlogistik

Anwendung: Artikelverwaltung, Warenlogistik

Anwendungsfall: Bestell-Info eines Artikels einsehen

### Neu/geändert:

Sie können einen Bestellvorgang aus der **Bestell-Info** heraus zum Bearbeiten öffnen. Selektieren Sie dazu die betreffende Zeile mit den Pfeiltasten oder per Mausklick. Wählen Sie dann **Bearbeiten - F5**.

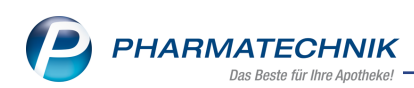

| Artikelinformation  | en                  |                 |     |           |        |             | <b>R</b> (2)              |                | FT I                | 6            |
|---------------------|---------------------|-----------------|-----|-----------|--------|-------------|---------------------------|----------------|---------------------|--------------|
| Artikelbezeichnu    | ung                 |                 | DAR | Einheit   | NP     | Anbieter    | PZN                       | _              | 3                   |              |
| TENA LADY ext       | tra Einlagen Duopac | k               |     | 6X40St    | nb     | SCA Hygien  | e Products Ve 11094955    | _ N            | lein Arbeits        | platz        |
| <u>E</u> igene Info | Bestell-I           | info            |     |           |        |             |                           | Verka          | ufsvorgänge         | · •          |
| Bestell-Info        | Тур                 | Lieferant/Notiz |     | Auftragsa | rt     | Zeit Tag    | Menge Nara                | unbek          | annte IK-Nur        | nmer         |
| _                   | Warenkorb           | III HEXAL AG    |     | Normal-A  | uftrag | 17:15 heute | 4 0 🔤                     | Total:         | 0,00 EUR            |              |
|                     | Warenkorb           | PRINZEN-APOTH   | EKE | Normal-A  | uftrag |             | 4 0 "                     | Anwe           | ndunaen             |              |
|                     |                     |                 |     |           |        |             | Für folgende(n) Kunden b  | estellt (in N  | lenge) / Abh        | olscheinnr.: |
|                     |                     |                 |     |           |        |             | Edennann, Eddle (3) 7 Abr | ioischennin.   | 1                   |              |
|                     |                     |                 |     |           |        |             | Abholung(en) ohne Kund    | enbezug:       |                     |              |
|                     |                     |                 |     |           |        |             | Abhoischeinnr.: 2, Menge: | 1              |                     |              |
|                     |                     |                 |     |           |        |             |                           | Artike<br>TENA | daten<br>LADY EXTRA | DUOP         |
|                     |                     |                 |     |           |        |             |                           | 7              | 8                   | 9            |
|                     |                     |                 |     |           |        |             |                           | 4              | 5                   | 6            |
|                     |                     |                 |     |           |        |             |                           | 1              | 2                   | 3            |
|                     |                     |                 |     |           |        |             |                           | 0              |                     | %            |
| Speichern           | Suchen Löso         | hen Bearbeiten  |     |           |        |             | Schließen                 |                | ок                  | -            |
| F1                  | F2 F                | 4 F5            |     |           |        |             | F12                       |                |                     |              |

Der zugehörige Bestellvorgang wird zum Bearbeiten geöffnet:

- Bei einer Terminnotiz wird die entsprechende Terminnotiz in der Warenlogistik geöffnet.
- Bei einer Warenkorb wird der entsprechende Warenkorb in der Warenlogistik geöffnet.
- Bei einer Bestellung wird die entsprechende Bestellung in der Warenlogistik geöffnet.

| Artikelsuche > Artikelinforma        | tionen > Waren      | korb                |        |                 |                |                     |                 | ß                           | 8              | ? @                 | स्तु <b>×</b> |
|--------------------------------------|---------------------|---------------------|--------|-----------------|----------------|---------------------|-----------------|-----------------------------|----------------|---------------------|---------------|
| Name                                 |                     |                     |        | Abruf           | Tag            |                     | Anlagedatur     | n AArt                      | Pos            | Wert                |               |
| HEXAL AG                             |                     |                     |        | 17:15           | heute          | •                   |                 |                             | 1              | 328,32              | :             |
| Bestellabfragen <u>A</u> lle Artikel | Abholun <u>g</u> en | K <u>o</u> mmissior | nierer | <u>S</u> ichtwa | hl             | <u>F</u> reiw       | rahl <u>Ü</u> l | brige Artikel               |                |                     |               |
| Auslaufartikel                       | Kühlartikel         |                     |        | Statis          | tiküber        | trag                |                 | Direktbe                    | zug            |                     |               |
| Importartikel                        | Betäubungsr         | nittel              |        | Lager           | neuauf         | nahme               |                 | <ul> <li>Mehrfac</li> </ul> | hbestel        | lung                |               |
| Kleinpackungen                       | Rückrufartike       | el                  |        | Filial-         | /Partne        | rbezug              |                 | Retourn                     | erte Ar        | tikel               |               |
| Ladenhüter                           | AV-Artikel          |                     |        | Fester          | Liefera        | nt                  |                 | Angebo                      | e              |                     |               |
| Artikelbezeichnung DA                | R Einheit NP        |                     | PZN    | M               | enge           | Nara                | EK              | Lieferant                   |                | AH.                 |               |
| TENA LADY EXTRA DUOP                 | 6X40St nb           |                     | 110949 | 955             | 4              | 0                   | 82,08           |                             |                |                     |               |
|                                      |                     |                     |        |                 |                |                     |                 |                             |                |                     |               |
| Strg Speichern                       | Löschen             | Bearbeiten          | Info   | Ar              | tikel<br>assen | Artikel-<br>details | Drucke          | n Lieferant<br>wechse       | en- T<br>el be | ermin-<br>estellung | Bestellen     |

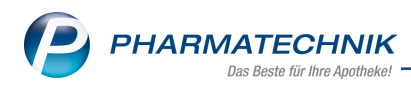

# 5 Warenlogistik

## 5.1 Abholungsbezug von Defektpositionen eingeführt

### Modul: Warenlogistik

**Anwendungsfall:** Defektpositionen automatisch an Warenkorb übergeben **Neu/geändert:** 

Auch für Defektpositionen wurde nun ein Abholungsbezug implementiert. D.h. genau wie bei Terminnotiz- und Warenkorb- und Bestellpositionen sehen Sie nun zum einen in der vorletzten Spalte, ob es sich um eine Abholung handelt:

Icon 'Abholungsbezug': Kundenbestellung: Die Position wurde für einen bestimmten Kunden oder mehrere Kunden bestellt. Mit Klick auf das Icon öffnen sich die Stammdaten des Kunden.
 Bestellung(en) wegen Nachlieferung oder Terminnotiz ohne direkten Kundenbezug.
 Bestellung(en) wegen Nachlieferung per Botendienst ohne direkten Kundenbezug.
 Bestellung(en) wegen Nachlieferung per Post ohne direkten Kundenbezug.

Zum anderen werden Änderungen an Verkäufen mit einem solchen Abholungsbezug nun auch in der Defektposition berücksichtigt:

a. Storno oder Mengenverringerung: Die Menge der Defektposition wird verringert bzw. die Position wird gelöscht.

| Warenlogistik > Defekte    |         |         |    |   |             | ß L í      | ? @ 🛛 🗙   |
|----------------------------|---------|---------|----|---|-------------|------------|-----------|
| Name                       |         |         |    |   | Bearbeitung | sdatum Pos | Wert      |
| 🚆 Defekte                  |         |         |    |   | 04.08.2016  | 57         | 17.727,69 |
| Artikelbezeichnung         | DAR     | Einheit | NP |   | PZN         | Menge      | EK        |
| BOOSTRIX                   | <br>ISU | 1X0.5ml | N1 | _ | ➢ 00633923  | 1          | 16,17 👱   |
| RABIPUR TOLLWUT PCEC VACC  | TRS     | 1St     | N1 |   | 09240941    | 1          | 47,22     |
| SOJAOEL MIT VITAMIN E      | OEL     | 202     |    |   | 00151325    | 1          | 12,64     |
| SPEEDICATH COMP SET M CH12 | KAT     | 20St    | nb |   | 09773146    | 180        | 98,00     |
| STICTAD 6                  | GLO     | 10      |    |   | 05580255    | 1          | 2,82      |
|                            | GLO     | 10g     | NI |   | 02890073    | 1          | 4,79      |
| TORASEMID AL 10MG TABL     | IAB     | 100St   | N3 | 1 | 01562556    | 1          | 4,05      |
|                            |         |         |    |   |             |            |           |
|                            |         |         |    |   |             |            |           |

b. Mengenerhöhung: Die Menge der Defektposition wird erhöht.

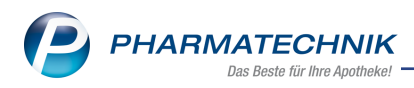

## 5.2 Retourengrund "Rückkauf" mit Retourenverursacher "Apo"

Modul: Warenlogistik

Anwendungsfall: Rückkaufauftrag erfassen

### Neu/geändert:

Bisher war der Retourengrund **Rückkauf** keinem Retourenverursacher zugeordnet. Da der Rückkauf jedoch von Seiten des Großhandels in die Retourenquote einfließt, wird er nun im Sinne der weiteren Berechnung in IXOS dem Retourenverursacher **Apo** zugeordnet. Damit kann die Retourenquote im Modul **Reports** und im **MMR** richtig dargestellt werden. Mit der neuen IXOS-Version 2016.11 wird diese Änderung ebenfalls für bestehende Retouren und Rückkäufe übernommen.

| 🥩 Warenlogistik       | > F   | Retour  | enauftrag | Artikel er | fassen  |                   |             |              |        |           | 6     | 1?        | @ 3   |   |
|-----------------------|-------|---------|-----------|------------|---------|-------------------|-------------|--------------|--------|-----------|-------|-----------|-------|---|
| Lieferant             |       |         |           |            |         | St                | atus R      | etourendatum | Anlaç  | gedatum   | AArt  | Pos       | Wert  |   |
| Musterlieferant       |       |         |           |            |         | of                | ffen        |              | 11.0   | 8.2016    | RK    | 1         | 15,99 |   |
| ✓ Bei aktuellem Liefe | rante | en reto | urnieren  |            |         |                   |             | Vorgab       | e Reto | ourengrun | d Apo | ) Rückkaı | uf    | Ŧ |
| Artikelbezeichnung    |       | DAR     | Einheit   | Menge      | Verfall | Lieferant         | Lieferdatum | Belegnummer  | WE     | Ret-EK    | Retou | rengrund  | ł     |   |
| ALMASED VITALKO       |       | PUL     | 500g      | 1          | 09.2011 | . Musterlieferant |             |              |        | 15,99     | Apo I | Rückkau   | f     |   |
|                       |       |         |           | 0          |         |                   |             |              |        |           | Apo F | Rückkauf  |       |   |

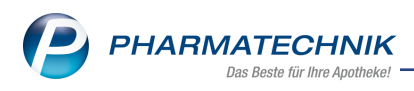

# 6 Sortimentssteuerung

## 6.1 Auswahl des verordneten Originals unterbindet weitere Vergleichssuche

### Modul: Verkauf

Anwendungsfall: Artikelauswahl im Verkauf

### Neu/geändert:

Durch die Sortimentssteuerung werden im Verkauf die Konfigurationen zur automatischen aut idem-Suche und Importsuche übersteuert.

Bisher wurde in allen aufeinander folgenden Vergleichsartikelsuchen der Artikel des bevorzugten Sortiments (bspw. von kohlpharma) vorgeschlagen (falls ermittelbar), auch wenn Sie bereits bei der ersten Suche wieder das verordnete Original ausgewählt hatten. Dies wurde nun wie folgt geändert:

Wenn nach einer Vergleichssuche der vorgeschlagene Artikel ein Artikel des bevorzugten Sortiments ist und Sie übernehmen ihn nicht, dann erfolgt keine weitere automatische Vergleichsartikelsuche.

# 6.2 Abgabe von Kundenartikeln bei wirkstoffgleichen Präparaten optimiert

Modul: Verkauf

Anwendungsfall: Artikelabgabe von wirkstoffgleichen Präparaten

### Neu/geändert:

In den Einstellungen der Sortimentssteuerung auf der Seite Unterstützung können Sie wie bisher unter Kundenartikel im Rezeptverkauf bevorzugen die Checkbox 🗹 bei wirkstoffgleichen Präparaten den Artikel bevorzugen, der bereits an den Kunden abgegeben wurde aktivieren.

Mit dieser Option steuern Sie, ob Generika, welche der Kunden bereits erhalten hat, im Rezeptverkauf bevorzugt vorgeschlagen werden sollen, unabhängig davon, ob es Artikel des bevorzugten Sortiments gibt. Dies gilt sowohl bei GKV-Rezepten als auch beim Rezeptscan. Ausnahme: Original- und Importarzneimittel des bevorzugten Sortiments werden immer berücksichtigt.

Damit übersteuern Sie die Einstellung der Konfigurationsparameter 'Kriterien Artikelauswahl', sofern der Kundenartikel an Lager ist.

Neu ist hier, dass eine mindestens 2-malige Abgabe des Kundenartikels an den Kunden im Auswertungszeitraum in den fixen AMO eingeht, wodurch sich der fixe AMO des Lagerartikels erhöht und der prognostizierte AMO des Artikels des bevorzugten Sortiments verringert wird.

Damit wird die Wahrscheinlichkeit des Auslistens des Kundenartikels geringer. Außerdem gilt für ein Generikum folgendes: Es wird zusätzlich an Lager gelegt, wenn dessen prognostizierter AMO > 'AMO-Grenze Auslisten' der entsprechenden Preisstufe ist.

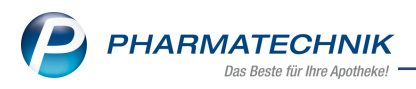

## 6.3 Automatische Kennzeichnung von bevorzugten Artikeln im Rezeptscan

Modul: Verkauf

**Anwendungsfall:** Verordnung mit Rezeptscan bearbeiten

### Neu/geändert:

Sobald Sie in den Einstellungen zur Sortimentssteuerung ein bevorzugtes Sortiment kon-

figuriert haben, wird in der **Rezeptscan**-Trefferliste die Spalte zur Kennzeichnung von 🎜 /

bevorzugten Artikeln automatisch angezeigt.

Die entsprechende Prüfung, deren Ergebnis in den **Einstellungen** auf der Seite **Überprüfung** angezeigt wird, entfällt damit.

### 6.4 Einfache Optimierung der Konfiguration und Einstellung

**Modul:** Sortimentssteuerung

Anwendungsfall: Konfiguration und Einstellung optimieren

Neu/geändert:

Um die Sortimentssteuerung optimal nutzen zu können, sind Konfigurationen und Einstellungen an verschiedenen Stellen in IXOS nötig. Die Status dieser Konfigurationen und Einstellungen werden wie bisher in den **Einstellungen** der Sortimentssteuerung auf der Seite **Überprüfung** angezeigt.

Um diese Konfigurationen und Einstellungen nur ganz einfach optimieren zu können, nutzen Sie die Funktion **Einstellungen optimieren - F12**.

Im Fenster **Einstellungen optimieren** können Sie einige Konfigurationen und Einstellungen für die Sortimentssteuerung optimieren, sofern diese noch nicht optimal eingestellt, d.h. mit

Survive and the second state of the second state of the second sta

| Schnellkonfiguration 📑 👔                                                                                                    |
|----------------------------------------------------------------------------------------------------|
| Kriterien Artikelauswahl                                                                                                    |
| <ul> <li>Die in den Systemeinstellungen &gt; Sortiment: Artikelverwaltung konfigurierten Kriterien zur Artikelauswahl werden für die<br/>Sortimentsteuerung ggf. wie folgt automatisch angepasst.</li> <li>Um bei der Abgabe Ihr "bevorzugtes Sortiment" optimal zu fördern, wird sowohl bei GKV als auch bei PKV/Grün "ist<br/>Lagerartikel" im Kriterium 1 und "bevorzugtes Sortiment" im Kriterium 2 eingetragen.</li> <li>Weitere Kriterien bleiben in der von Ihnen angegebenen Reihenfolge erhalten.</li> </ul> |
| Automatische Artikelsuche "Bevorzugtes Sortiment" im Normalverkauf / Rezeptverkauf                                                                                                    |
| Automatische Artikelsuchen für alle Arbeitsplätze                                                                                                    |
| Autom. Suche Bevorz. Sortiment (im Normalverkauf)                                                                                                    |
| Favorisierten Artikel (Kriterien Artikelauswahl) auf "vorschlagen" setzen                                                                                                    |
| Unterstützung im Verkauf                                                                                                    |
| Sortimentsteuerung im Verkauf aktivieren (Lageroptimierung ist ohne Aktivierung möglich)                                                                                                    |
| Für nicht verschreibungspflichtige Artikel des bevorzugten Sortiments                                                                                                    |
| Spalte zur Kennzeichnung in Trefferlisten Ansicht 1 bis 4 der Standard-Artikelsuche einfügen                                                                                                    |
| Kundenartikel im GKV-Rezept bevorzugen                                                                                                    |
| 📃 bei wirkstoffgleichen Präparaten den Artikel bevorzugen, der bereits an den Kunden abgegeben wurde                                                                                                    |
|                                                                                                    |
|                                                                                                    |
| OK Abbrechen                                                                                                    |
| F12 Esc                                                                                                    |

Anhand der Checkboxen erkennen Sie, ob die Konfiguration bzw. Einstellung bereits optimal für die Sortimentssteuerung ist:

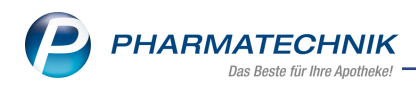

- — Wenn eine Konfiguration bzw. Einstellung nicht optimal eingestellt ist, dann können Sie diese aktivieren, um eine optimale Konfiguration bzw. Einstellung zu erreichen.
- Sofern eine Konfiguration bzw. Einstellung bereits optimal eingestellt, d.h. auf der Seite **Überprüfung** mit Seite **Überprüfung** mit Reinstellt, d.h. auf der Checkbox aktiviert, aber nicht eingabefähig.

Sie können folgende Konfigurationen und Einstellungen vornehmen:

- Kriterien Artikelauswahl Aktivieren ✓ Sie die Checkbox, um die Konfigurationsparameter zur automatischen Artikelauswahl für Rezeptverkäufe auf GKV- und PKV/Grüne Rezepte wie folgt zu setzen:
  - automatische Artikelauswahl Kriterium 1: ist Lagerartikel
  - automatische Artikelauswahl Kriterium 2: bevorzugtes Sortiment
- Automatische Artikelsuche "Bevorzugtes Sortiment" im Normalverkauf / Rezeptverkauf - Aktivieren Sie die Checkbox, um folgende Konfigurationsparameter zu optimieren:
  - Autom. Suche Bevorz. Sortiment (im Normalverkauf)
  - Favorisierten Artikel (Kriterien Artikelauswahl) auf "vorschlagen" setzen
- Unterstützung im Verkauf
  - Sortimentsteuerung im Verkauf aktivieren (Lageroptimierung ist ohne Aktivierung möglich) - Aktivieren ✓ Sie die Checkbox, um die Unterstützung im Verkauf prinzipiell zu aktivieren. Erst dadurch werden die folgenden Einstellungen wirksam.
    - Spalte zur Kennzeichnung in Trefferlisten Ansicht 1 bis 4 der Standard-Artikelsuche einfügen Aktivieren Sie die Checkbox, um in Trefferlisten Ansicht 1 bis 4 der Standard-Artikelsuche eine Spalte zur Kennzeichnung von nicht verschreibungspflichtigen Artikeln des / bevorzugten Sortiments einzufügen.

Falls bei keinem Ihrer Lieferanten eine **Online-Verfügbarkeitsanfrage** konfiguriert ist, müssen Sie dies manuell vornehmen, da hierfür Ihre persönlichen Zugangsdaten nötig sind. Ein entsprechender Hinweis im unteren Bereich des Fensters macht Sie darauf aufmerksam.

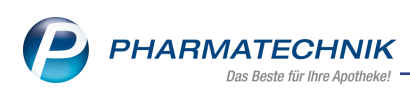

# 6.5 Bevorzugter Anbieter: TAD Pharma GmbH (inkl. Veterinärmedizin)

Modul: Sortimentssteuerung

Anwendungsfall: Bevorzugten Anbieter einstellen

#### Neu/geändert:

Wenn Sie sich - ggf. zusätzlich zu anderen bevorzugten Sortimenten - für das Sortiment von TAD Pharma GmbH einschließlich der Veterinärmedizin der TAD Pharma GmbH entscheiden und dies in den **Einstellungen** der Sortimentssteuerung auf der Seite **Bevorz. Sortiment** im Feld **Anbieter** auswählen, dann werden zunächst die **Einverständniserklärung zur Datenübermittlung** sowie die Optionen zur **Schnellkonfiguration** angeboten:

 Wenn Sie Ihre Einverständniserklärung durch Aktivierung der Checkbox Ich stimme zu... abgeben, können Sie das Fenster mit OK - F12 verlassen. Damit ist TAD Pharma GmbH (inkl. Veterinärmedizin) als bevorzugter Anbieter ausgewählt. Die folgenden Einstellungen zur Schnellkonfiguration sind auf ein optimales Funktionieren der Sortimentssteuerung abgestimmt. Passen Sie diese ggf. Ihren Erfor-

dernissen entsprechend an, wie im oberen Kapitel beschrieben.

• Wenn Sie keine Einverständniserklärung abgeben möchten, verlassen Sie das Fenster mit **Abbrechen - Esc.** In dem Fall kann kein bevorzugter Anbieter übernommen werden.

| Schnellkonfiguration                                                                                                    |
|----------------------------------------------------------------------------------------------------|
| Einverständniserklärung zur Datenübermittlung                                                                                                    |
| Ich stimme zu, dass PHARMATECHNIK die Aktivierung / Deaktivierung an TAD Pharma GmbH (inkl. Veterinärmedizin)<br>übermittelt.                                                                                                    |
| Kriterien Artikelauswahl                                                                                                    |
| <ul> <li>Die in den Systemeinstellungen &gt; Sortiment: Artikelverwaltung konfigurierten Kriterien zur Artikelauswahl werden für die<br/>Sortimentsteuerung ggf. wie folgt automatisch angepasst.</li> <li>Um bei der Abgabe Ihr "bevorzugtes Sortiment" optimal zu fördern, wird sowohl bei GKV als auch bei PKV/Grün "ist<br/>Lagerartikel" im Kriterium 1 und "bevorzugtes Sortiment" im Kriterium 2 eingetragen.</li> <li>Weitere Kriterien bleiben in der von Ihnen angegebenen Reihenfolge erhalten.</li> </ul> |
| Automatische Artikelsuche "Bevorzugtes Sortiment" im Normalverkauf / Rezeptverkauf                                                                                                    |
| Automatische Artikelsuchen für alle Arbeitsplätze                                                                                                    |
| Autom. Suche Bevorz. Sortiment (im Normalverkauf)                                                                                                    |
| Favorisierten Artikel (Kriterien Artikelauswahl) auf "vorschlagen" setzen                                                                                                    |
| Unterstützung im Verkauf                                                                                                    |
| Sortimentsteuerung im Verkauf aktivieren (Lageroptimierung ist ohne Aktivierung möglich)                                                                                                    |
| Für nicht verschreibungspflichtige Artikel des bevorzugten Sortiments                                                                                                    |
| Spalte zur Kennzeichnung in Trefferlisten Ansicht 1 bis 4 der Standard-Artikelsuche einfügen                                                                                                    |
| Kundenartikel im GKV-Rezept bevorzugen                                                                                                    |
| 📃 bei wirkstoffgleichen Präparaten den Artikel bevorzugen, der bereits an den Kunden abgegeben wurde                                                                                                    |
|                                                                                                    |
| OK Abbrechen                                                                                                    |
| F12 Esc                                                                                                    |
| <u>×</u>                                                                                                    |

Falls Sie bereits über die Konfiguration des Rezeptscans auf den bevorzugten Anbieter TAD Pharma GmbH eingestellt waren, dann erfolgt diese Umstellung für Sie automatisch. Das Sortiment von **TAD Pharma GmbH (inkl. Veterinärmedizin)** wird in der Rangfolge mit der niedrigsten Priorität eingeordnet.

Die Kriterien zur Artikelauswahl bleiben in der von Ihnen festgelegten Konfiguration bestehen.

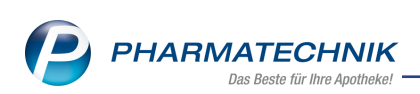

| 🥩 Sortimentssteue          | rung > Einstellungen                                                                                                    | 1 | ? @ | ) @ X |
|----------------------------|----------------------------------------------------------------------------------------------------|---|-----|-------|
| <u>B</u> evorz. Sortiment  | Bevorzugtes Sortiment                                                                                                    |   |     |       |
| Lageroptimierung           | Bevorzugter Anbieter TAD Pharma GmbH (inkl. Veterinärmedizin) 🔹 👔                                                                                                    |   |     |       |
| <u>W</u> eiterverarbeitung | Bevorzugter Importeur Kohlpharma & MTK-Pharma i                                                                                                    |   |     |       |
| <u>U</u> nterstützung      | Eigenes Sortiment                                                                                                    |   |     |       |
| Über <u>p</u> rüfung       | Ausschlüsse 🖓 Mehrere (2) 👘 💼                                                                                                    |   |     |       |
|                            | Rangfolge innerhalb Ihres bevorzugten Sortiments                                                                                                    |   |     |       |
|                            | Rang         Name           1         Bevorzugter Importeur - Kohlpharma & MTK-Pharma           2         Eigenes Sortiment - Hexal und Ratiopharm           3         Eigenes Sortiment - Vichy           4         Bevorzugter Anbieter - TAD Pharma GmbH (inkl. Veterinarmedizin) |   |     |       |
|                            |                                                                                                    |   |     |       |
|                            |                                                                                                    |   |     |       |
| Strg Speichern<br>Alt F1   | Aktualisieren FS                                                                                                    |   |     | F12   |

## 6.6 Kohlpharma Club: Kohlpharma-Sortiment hat höchste Priorität

Modul: Verkauf

Anwendungsfall: Bevorzugtes Sortiment Kohlpharma & MTK-PHARMA einstellen Neu/geändert:

Wenn Sie Mitglied im Kohlpharma Club sind und das Sortiment vom **Importeur Kohlpharma & MTK-PHARMA** eingestellt bekommen, so hat dies unveränderlich höchste Priorität vor allen ggf. weiteren eigenen Sortimenten. Die Rangverschiebungsbuttons sind deshalb für dieses Sortiment nicht eingabefähig.

Falls Sie bisher eine andere Rangfolge festgelegt hatten, wird nach Installation dieser IXOS-Version 2016.11 **Kohlpharma & MTK-PHARMA** oberste Priorität haben. Die Rangfolge der ggf. eingestellten anderen Sortimente bleibt in der von Ihnen festgelegten Reihenfolge bestehen.

| Sortimentssteueru         | ng > Einstellungen           |                                                   | ₿₽?@ | ख<br>× |
|---------------------------|------------------------------|---------------------------------------------------|------|--------|
| <u>B</u> evorz. Sortiment | Bevorzugtes Sortiment        |                                                   |      |        |
| Lageroptimierung          | Bevorzugter Anbieter         | ▼ i                                               |      |        |
| Weiterverarbeitung        | Bevorzugter Importeur        | Kohlpharma & MTK-Pharma 💿 i                       |      |        |
|                           | Bevorzugte Kooperation       |                                                   |      |        |
| Unterstutzung             | Eigenes Sortiment            | Nehrere (3) 🖷 💼                                   |      |        |
| Über <u>p</u> rüfung      | Ausschlüsse                  | Nehrere (2)                                       |      |        |
|                           | Rangfolge innerhalb Ihres be | vorzugten Sortiments                              |      |        |
|                           |                              | Rang Name                                         |      |        |
|                           |                              | 1 Bevorzugter Importeur - Kohlpharma & MTK-Pharma |      | 5      |
|                           |                              | 2 Eigenes Sortiment - Sortiment 1                 |      |        |
|                           |                              | 3 Eigenes Sortiment - Sortiment 2                 |      |        |
|                           |                              | 4 Eigenes Sortiment - Sortiment 3                 |      |        |

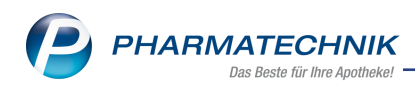

# 7 Kommissionierung

## 7.1 Automatisches Bereinigen der Auslagerungsliste

Modul: Kommissionierung

Anwendungsfall: Artikel manuell auslagern

### Neu/geändert:

Ein Bereinigen der Auslagerungsliste der manuellen Kommissionierung ist normalerweise nicht nötig, da jeder abgeschlossene Auslagerungsauftrag durch Scannen der Packungen

oder mit Betätigung des 🥙 Buttons wie bisher automatisch aus der Liste entfernt wird.

| Ş     | Kommissionieru | ng        |             |                        |     |                  |               | ₿₽?@            | ख ×  |
|-------|----------------|-----------|-------------|------------------------|-----|------------------|---------------|-----------------|------|
| Kon   | nmissionier    | übersicht |             |                        |     |                  |               |                 |      |
| Zeit  | Apl            | Bediener  | Schacht Men | ge Artikelbezeichnung  | DAR | Einheit NP PZN   | Anbieter      | Lagerort Abh    | -Nr. |
| 13:02 | 🌭 kas001       | Gass      | 2           | 1 ACC AKUT 600 Z HUSTE | BTA | 10St kA 03294717 | HEXAL AG      | Kommissionierau | 0    |
| 13:02 | 🍪 kas001       | Gass      | 2           | 1 ACC AKUT 600 Z HUSTE | BTA | 10St kA 03294717 | HEXAL AG      | Kommissionierau | 0    |
| 13:03 | 😂 kas001       | Böswirth  | 2           | 1 ACC AKUT JUNIOR HUS  | BTA | 20St N1 08600975 | HEXAL AG      | Kommissionierau | 0    |
| 16:07 | 😂 kas001       | Barry     | 2           | 1 DICLO 50 1A PHARMA   | TMR | 20St N1 08533658 | 1A Pharma Gmb | Kommissionierau | 0    |
| 16:07 | 🍋 kas001       | Barry     | 2           | 1 DICLO 50 1A PHARMA   | TMR | 50St N2 08533664 | 1A Pharma Gmb | Kommissionierau | 9    |
| 16:08 | 🍪 kas001       | Barry     | 2           | 1 DICLOFENAC RATIO 75  | REK | 10St kA 07291644 | RATIOPHARM G  | Kommissionierau | 9    |
| 16:11 | 🥸 kas001       | Barry     | 2           | 1 DICLO 50 1A PHARMA   | TMR | 20St N1 08533658 | 1A Pharma Gmb | Kommissionierau | 9    |
| 16:12 | 😂 kas001       | Ackerman  | 2           | 1 ACC AKUT JUNIOR HUS  | BTA | 20St N1 08600975 | HEXAL AG      | Kommissionierau | 0    |
| 16:12 | 🍪 kas001       | Ackerman  | 2           | 1 ACC AKUT JUNIOR HUS  | BTA | 20St N1 08600975 | HEXAL AG      | Kommissionierau | 0    |
|       |                |           |             |                        |     |                  |               |                 |      |
|       |                |           |             |                        |     |                  |               |                 |      |
|       |                |           |             |                        |     |                  |               |                 |      |
|       |                |           |             |                        |     |                  |               |                 |      |
|       |                |           |             |                        |     |                  |               |                 |      |
|       |                |           |             |                        |     |                  |               |                 |      |
|       |                |           |             |                        |     |                  |               |                 |      |
|       |                |           |             |                        |     |                  |               |                 |      |
| Strg  |                |           | Löschen     |                        |     |                  |               |                 |      |
| Alt   |                |           | F4          |                        |     |                  | _             |                 | _    |

Sollten Sie es jedoch versäumen, die Bearbeitung der Aufträge derart zu bestätigen, dann haben Sie mit dem Konfigurationsparameter **Aufträge autom. bereinigen [Minuten]** die Möglichkeit, Aufträge nach einer gewissen Zeit automatisch aus der Liste entfernen zu lassen, damit die Liste nicht zu lang und unübersichtlich wird.

Tragen Sie dazu die gewünschte und der Arbeitsweise sowie dem Aufkommen an Aus-

lagerungsaufträgen in Ihrer Apotheke angemessene Zeitspanne in Minuten ein.

Mit der Einstellung von 0 Minuten wird die Auslagerungsliste nicht bereinigt.

Sie finden ihn in den Systemeinstellungen der **Systempflege**, Gültigkeitsbereich 'Systemparameter' auf der Seite **KS-System** unter **Manuelles Kommissioniersystem**.

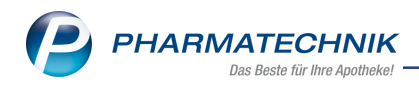

| Systemeinstellungen >   | Systempflege: System pflegen         |                                       |          | 1           | ₹? | @ & ×      |
|-------------------------|--------------------------------------|---------------------------------------|----------|-------------|----|------------|
|                         |                                      |                                       | Gültigke | itsbereich: |    | ▲ <u>1</u> |
|                         |                                      |                                       | System   | parameter   |    | 277        |
| Akust. Signal           | Erstbestückung                       |                                       |          |             |    | *          |
| Benutzeroberfläche      | Einlagerung von Negativartikeln      |                                       |          |             |    |            |
| Blistern                | Auslagerung bei Gegenscannen         | ~                                     |          |             |    |            |
| Dokumentenmanagement    | Anschluss                            | None                                  | •        |             |    |            |
| Elektronische Etiketten | IPv4-Adresse oder DNS Name           |                                       |          |             |    |            |
| E-Mail Versand          | WWKS-Protokoll                       | Auto                                  | •        |             |    | Е          |
| KS-System               | Kommissioniersystem-Typ              | None                                  | •        |             |    |            |
| Online Vertragsportal   | Rohrpost                             |                                       |          |             |    |            |
| Pack&Go                 | Rohrpost-Terminal verwenden          |                                       |          |             |    |            |
| Wartung                 | Manuelles Kommissioniersystem        |                                       |          |             |    |            |
|                         | Aufträge autom. bereinigen [Minuten] | 0                                     |          |             |    |            |
|                         | Timeout (NICHT verändern!!!)         |                                       |          |             |    |            |
|                         | r-Dialog [Sekunden]                  | 20                                    |          |             |    |            |
|                         | s-Dialog [Sekunden]                  | 20                                    |          |             |    |            |
| Strg                    |                                      | · · · · · · · · · · · · · · · · · · · |          |             |    |            |
|                         |                                      |                                       | <br>     |             |    |            |

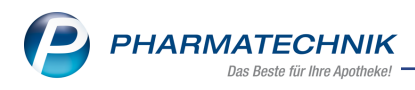

# 8 Kontakte

## 8.1 Wechseln zwischen den Kontaktrollen

Modul: Kontakte

Anwendungsfall: Details von Kontakten einsehen

Neu/geändert:

Bei Kontakten, welchen mehrere Kontaktrollen zugewiesen sind, können Sie nun mit Kon-

**taktrolle wechseln - Alt+F7** zwischen den Detailansichten der verschiedenen Kontaktrollen wechseln.

Dies ist sowohl bei Lieferanten und Anbietern nützlich, aber insbesondere auch bei Heimen, deren Fakturaeinstellungen über die Kontaktrolle 'Kunde' eingestellt werden.

| Name                                                                                                    |                                                                                                    | Straße / Nr.                                                                 | PLZ                | Ort Tele                                                                                                    | fonnummer 🔺 1                                                                                                    |
|----------------------------------------------------------------------------------------------------|----------------------------------------------------------------------------------------------------|------------------------------------------------------------------------------|--------------------|----------------------------------------------------------------------------------------------------|----------------------------------------------------------------------------------------------------|
| Pflegeheim Böckel                                                                                                    |                                                                                                    | Straße des Friedens 1¥                                                       | 00702              | München +49                                                                                                    | 9937/16 1                                                                                                    |
| Stammdaten                                                                                                    |                                                                                                    |                                                                              |                    |                                                                                                    |                                                                                                    |
|                                                                                                    | Stammdaten                                                                                                    |                                                                              |                    |                                                                                                    |                                                                                                    |
| Struktur                                                                                                    | Kontaktdaten                                                                                                    |                                                                              |                    | Kontaktrolle                                                                                                    |                                                                                                    |
| Zahlunggungkahr                                                                                                    | Anrede                                                                                                    | ▼<br>Iagahaina D≚akal                                                        |                    | Status A                                                                                                    | KTIV •                                                                                                    |
| Zaniungsverkeni                                                                                                    | Name" Pi                                                                                                    | legeneim bocker                                                              |                    | Änderung                                                                                                    | 5.06.2010                                                                                                    |
| <u>A</u> nschriften                                                                                                    |                                                                                                    |                                                                              |                    | Heim V                                                                                                    |                                                                                                    |
|                                                                                                    |                                                                                                    |                                                                              |                    | Kunde (Firma) 🗸                                                                                                    |                                                                                                    |
| Connect-Zugang                                                                                                    | Standardanschrift                                                                                                    |                                                                              | St                 | andardkommunikation                                                                                                    |                                                                                                    |
| <u>K</u> lassifikationen                                                                                                    | Adressat Be                                                                                                    | rt Böckel                                                                    |                    | Telefon +                                                                                                    | 49 / 9937 / 16                                                                                                    |
|                                                                                                    | Zusatz                                                                                                    |                                                                              |                    | Mobil                                                                                                    | -                                                                                                    |
|                                                                                                    |                                                                                                    |                                                                              |                    | Telefax                                                                                                    |                                                                                                    |
|                                                                                                    | Ortsteil                                                                                                    |                                                                              |                    | E-Mail                                                                                                    | -                                                                                                    |
|                                                                                                    | Postfach                                                                                                    |                                                                              |                    | Homepage                                                                                                    |                                                                                                    |
|                                                                                                    | Straße / Nr. St                                                                                                    | raße des Friedens 14                                                         | 1                  |                                                                                                    |                                                                                                    |
|                                                                                                    | PLZ / Ort 00                                                                                                    | 702 München                                                                  | •                  | Weitere Daten                                                                                                    |                                                                                                    |
|                                                                                                    | Land                                                                                                    |                                                                              |                    | Amtsgericht                                                                                                    |                                                                                                    |
|                                                                                                    | Bemerkung                                                                                                    |                                                                              |                    | Kegisternummer                                                                                                    |                                                                                                    |
|                                                                                                    | Kontaktaustausch                                                                                                    |                                                                              |                    | 031-10                                                                                                    |                                                                                                    |
|                                                                                                    | Kontakt austauschen 🗹                                                                                                    | Herkunft BEE                                                                 | -                  |                                                                                                    |                                                                                                    |
|                                                                                                    | Geändert am / durch 16                                                                                                    | .08.2016 ANK                                                                 |                    |                                                                                                    |                                                                                                    |
|                                                                                                    |                                                                                                    |                                                                              |                    |                                                                                                    |                                                                                                    |
|                                                                                                    | 1                                                                                                    |                                                                              |                    |                                                                                                    |                                                                                                    |
| Strg                                                                                                    |                                                                                                    |                                                                              | wechseln,          |                                                                                                    |                                                                                                    |
| Alt                                                                                                    |                                                                                                    |                                                                              | Alt+F7             | A Company                                                                                                    |                                                                                                    |
| Kontakte > Kun                                                                                                    | de                                                                                                    |                                                                              |                    |                                                                                                    | р Ц С О В Х                                                                                                    |
| Name                                                                                                    |                                                                                                    | PI 7                                                                         | Ort                | Telefonnumm                                                                                                    | er ARMIN A 1                                                                                                    |
| Pflegeheim Böckel                                                                                                    |                                                                                                    | 00702                                                                        | Münche             | en +49/(0)9937                                                                                                    | /16                                                                                                    |
|                                                                                                    |                                                                                                    |                                                                              |                    |                                                                                                    |                                                                                                    |
| <u>S</u> tammdaten                                                                                                    | Stammdaten                                                                                                    |                                                                              |                    |                                                                                                    | Att 🐼 🎝 😭 🔄                                                                                                    |
| Spezifische Daten                                                                                                    | Kontaktdaten                                                                                                    |                                                                              |                    | Kontaktrol                                                                                                    | le                                                                                                    |
|                                                                                                    | Anrede                                                                                                    | -                                                                            |                    |                                                                                                    | A1.1                                                                                                    |
| Medikationsmanageme                                                                                                    | nt Name*                                                                                                    | Oflegebeim Böckel                                                            |                    | Statu                                                                                                    | IS AKTIV                                                                                                    |
| Madilationalas                                                                                                    |                                                                                                    | Thegenein bocker                                                             |                    | Statı<br>Anlag                                                                                                    | e 13.08.2010                                                                                                    |
|                                                                                                    |                                                                                                    | Thegenetin bocker                                                            |                    | Statı<br>Anla <u>c</u><br>Änderun                                                                                                    | e 13.08.2010<br>g 16.08.2016 Baughman                                                                                                    |
| medikationsplan                                                                                                    |                                                                                                    | Thegenetin bocker                                                            |                    | Statu<br>Anla <u>c</u><br>Änderun<br>Kunde (Firma                                                                                                    | is Aktiv • • • • • • • • • • • • • • • • • • •                                                                                                    |
| Risikomanagement                                                                                                    |                                                                                                    | negenein bocker                                                              |                    | Statı<br>Anla <u>c</u><br>Änderun<br>Kunde (Firma<br>Heii                                                                                                    | is Attiv • • • • • • • • • • • • • • • • • • •                                                                                                    |
| Risikomanagement                                                                                                    | Standardanschrift                                                                                                    |                                                                              |                    | Statı<br>Anla <u>c</u><br>Änderun<br>Kunde (Firm<br>Heir                                                                                                    | is AKIV                                                                                                    |
| Risikomanagement<br>Verkaufsdaten                                                                                                    | Standardanschrift<br>Adressat                                                                                                    | Bert Böckel                                                                  |                    | Stat<br>Anlag<br>Änderun<br>Kunde (Firm,<br>Heir<br>Standardkommunikatic                                                                                                    | IS AKIV                                                                                                    |
| Risikomanagement<br>Verkaufsdaten<br>Eaktura                                                                                                    | <b>Standardanschrift</b><br>Adressat<br>Zusatz                                                                                                    | Bert Böckel                                                                  |                    | Stati<br>Anlaç<br>Anderun<br>Kunde (Firm<br>Heii<br>Standardkommunikatic<br>Lict                                                                                                    | IS AKIV ▼<br>e 13.08.2010 Baughman<br>a) ■<br>n = 149/9937/16 m                                                                                                    |
| Risikomanagement<br>Verkaufsdaten<br>Eaktura                                                                                                    | <b>Standardanschrift</b><br>Adressa<br>Zusatz<br>Oretail                                                                                                    | Bert Böckel                                                                  |                    | Stat<br>Anlaç<br>Ānderun<br>Kunde (Firm<br>Heir<br>Standardkommunikatic<br>Telefc<br>Telefc<br>Telef                                                                                                    | IS AKIV ▼<br>e 13.08.2010 Baughman →<br>) ✓<br>n<br>n +49 / 9937 / 16 m<br>it m                                                                                                    |
| Risikomanagement<br>Verkaufsdaten<br>Eaktura<br>Zahlungsverkehr                                                                                                    | Standardanschrift<br>Adressa<br>Zusatz<br>Ortsteil<br>Postfach                                                                                                    | Bert Böckel                                                                  |                    | Stat<br>Anlaç<br>Ânderun<br>Kunde (Firm<br>Heir<br><b>Standardkommunikatic</b><br>Telefa<br>Telefa<br>E-Ma                                                                                                    | IS AKIV ▼<br>E 13.08.2010 Baughman<br>I 6.08.2016 Baughman<br>I m<br>n +49 / 9937 / 16 m<br>II m<br>X m<br>II m                                                                                                    |
| Risikomanagement<br>Verkaufsdaten<br>Eaktura<br>Zahlungsverkehr<br>Babatt                                                                                                   | Standardanschrift<br>Adressat<br>Zusatz<br>Ortsteil<br>Postfach<br>Straße / Nr.                                                                                                    | Bert Böckel                                                                  |                    | Stat<br>Anlaç<br>Ânderun<br>Kunde (Firm<br>Heir<br><b>Standardkommunikatic</b><br>Telefa<br>Mot<br>Telefa<br>E-Ma<br>E-Ma                                                                                                    | IS AKIV ▼<br>e 13.08.2010 Saughman<br>g 16.08.2016 Baughman<br>m<br>m<br>n<br>+49 / 9937 / 16 m<br>ii m<br>x m<br>ii m m<br>e m m m m m m m m m m m m m m m m m m m                                                                                                    |
| Risikomanagement<br>Verkaufsdaten<br>Eaktura<br>Zahlungsverkehr<br>Babatt                                                                                                   | Standardanschrift<br>Adressat<br>Zusatz<br>Ortsteil<br>Postfach<br>Straße / Nr.<br>PIZ / Ort                                                                                       | Bert Böckel Straße des Friedens 00702 München                                |                    | Stat<br>Anlaç<br>Ânderun<br>Kunde (Firm<br>Heir<br>Standardkommunikatic<br>Telefa<br>Mot<br>Telefa<br>E-Ma<br>Homepaç<br>Weitere Davi                                                                                                    | In +49 / 9937 / 16 m<br>In +49 / 9937 / 16 m<br>In m<br>In m |
| Residuationspan<br>Risikomanagement<br>Verkaufsdaten<br>Eaktura<br>Zahlungsverkehr<br>Rabatt<br>Bonuskonten                                                                 | Standardanschrift<br>Adressat<br>Zusatz<br>Ortsteil<br>Postfach<br>Straße / Nr.<br>PLZ / Ort<br>Land                                                                               | Bert Böckel Straße des Friedens 00702 München                                | 141                | Stat<br>Anlaç<br>Ânderun<br>Kunde (Firm,<br>Kunde (Firm,<br>Telefo<br>Telefo<br>E-Ma<br>Homepaç<br>Weitere Date<br>Kundennurm                                                                                                    | n<br>+49/9937/16<br>n<br>+49/9937/16<br>n<br>n<br>R<br>n<br>H<br>H<br>H<br>H<br>H<br>H<br>H<br>H<br>H<br>H<br>H<br>H<br>H                                                                                                    |
| Restrationspan<br>Risikomanagement<br>Verkaufsdaten<br>Eaktura<br>Zahlungsverkehr<br>Rabatt<br>Bonuskonten<br>Anschriften                                                   | Standardanschrift<br>Adressat<br>Zusatz<br>Ortsteil<br>Postfach<br>Straße / Nr.<br>PLZ / Ort<br>Land<br>Bemerkung                                                                  | Bert Böckel Straße des Friedens 00702   München                              | 141                | Stat<br>Anlaç<br>Ânderun<br>Kunde (Firm:<br>Kunde (Firm:<br>Felefo<br>Telefo<br>E-Ma<br>Homepaç<br>Weitere Date<br>Kundennumm<br>USF-Idh                                                                                                    | s AKV                                                                                                    |
| Residuationsgan<br>Risikomanagement<br>Yerkaufsdaten<br>Eaktura<br>Zahlungsverkehr<br>Rabatt<br>Bonuskonten<br>Anschriften                                                  | Standardanschriff<br>Adressat<br>Zusatz<br>Ortsteil<br>Postfach<br>Straße / Nr.<br>PLZ / Ort<br>Land<br>Bemerkung<br>Kontaktaustausch                                              | Bert Böckel Straße des Friedens 00702 München                                | 141                | Stat<br>Anlag<br>Änderun<br>Kunde (Firm<br>Standardkommunikatic<br>Telefo<br>Mot<br>Telefa<br>E-Ma<br>Homepag<br>Weitere Datc<br>Kundennumm<br>USt-IdN<br>Einwilligungserdäuru                                                                                                    | s AKV                                                                                                    |
| Restrationspan<br>Risikomanagement<br>Verkaufsdaten<br>Eaktura<br>Zahlungsverkehr<br>Babatt<br>Bonuskonten<br>Anschriften<br>Connect-Zugang                                 | Standardanschriff<br>Adressat<br>Zusatz<br>Ortsteil<br>Postfach<br>Straße / Nr.<br>PLZ / Ort<br>Land<br>Bemerkung<br>Kontaktaustauschen                                            | Bert Böckel Straße des Friedens 00702 München Herkunft BEE                   | 141<br>• (m)       | Stat<br>Anlaç<br>Änderun<br>Kunde (Firm<br>Felefo<br>Standardkommunikatio<br>Telefa<br>Mot<br>Telefa<br>E-Ma<br>E-Ma<br>Homepag<br>Weitere Dato<br>St-IdA<br>Einwilligungserklärun<br>Faktura-Erlaub                                                                                                    | IS AKIV ■<br>I 3082010 Baughman<br>I 3082016 Baughman<br>I 1 1 1 1 1 1 1 1 1 1 1 1 1 1 1 1 1 1 1                                                                                                    |
| Residuationsgan<br>Risikomanagement<br>Verkaufsdaten<br>Eaktura<br>Zahlungsverkehr<br>Rabatt<br>Bonuskonten<br>Anschriften<br>Connect-Zugang                                | Standardanschriff<br>Adressat<br>Zusatz<br>Ortsteil<br>Postfach<br>Straße / Nr.<br>PLZ / Ort<br>Land<br>Bemerkung<br>Kontaktaustausche<br>Kontaktaustausche<br>Geändert am / durch | Bert Bockel Straße des Friedens 00702   München Herkunft BEE 16.08.2016 ANK  | 141<br>•<br>       | Stat<br>Anlaç<br>Anderun<br>Kunde (Firm<br>Hein<br>Standardkommunikatic<br>Telefe<br>Mot<br>Telefe<br>E-Ma<br>Homepaç<br>Weitere Date<br>Kundennumm<br>USt-IdM<br>Einwilligungserklärun<br>Faktura-Erlaubn<br>USt-Ausweisung a.                                                                               | s AKV                                                                                                    |
| Risikomanagement<br>Yerkaufsdaten<br>Eaktura<br>Zahlungsverkehr<br>Babatt<br>Bonuskonten<br>Anschriften<br>Connect-Zugang<br>Klassifikationen                               | Standardanschriff<br>Adressat<br>Zusatz<br>Ortsteil<br>Postfach<br>Straße / Nr.<br>PLZ / Ort<br>Land<br>Bemerkung<br>Kontaktaustauschen<br>Geändert am / durch                     | Bert Bockel Straße des Friedens 00702 München Herkunft BEE 16.08.2016 ANK    | 141<br>•<br>•      | Stat<br>Anlag<br>Änderun<br>Kunde (Firm<br>Bistandardkommunikatio<br>Telefo<br>Mot<br>Telefo<br>Telefo<br>Bistandardkommunikatio<br>Telefo<br>Bistandardkommunikatio<br>Bistandardkommunikatio<br>Kundennumm<br>USt-Idh<br>Einwilligungserklärun<br>Faktura-Erlaubn<br>USt-Ausweisung a.<br>Getrennte Statist | s AKV                                                                                                    |
| Risikomanagement<br>Verkaufsdaten<br>Eaktura<br>Zahlungsverkehr<br>Rabatt<br>Bonuskonten<br>Anschriften<br>Connect-Zugang<br>Klassifikationen                               | Standardanschrift<br>Adressat<br>Zusatz<br>Ortsteil<br>Postfach<br>Straße / Nr.<br>PLZ / Ort<br>Land<br>Bemerkung<br>Kontaktaustauschen<br>Geändert am / durch                     | Bert Bockel Straße des Friedens O702 München Herkunft BEE 16.08.2016 ANK     | 141<br>•           | Stat<br>Anlaç<br>Änderun<br>Kunde (Firm<br><b>Standardkommunikatio</b><br>Telefe<br>Mot<br>Telefe<br>E-Ma<br>Homepaç<br><b>Weitere Date</b><br>Kundennumm<br>USt-lah<br>Einwilligungsetklarun<br>Faktura-Erlaubn<br>USt-Ausweisung a.<br>Getrennte Statist                                                    | s AKV                                                                                                    |
| Risikomanagement<br>Verkaufsdaten<br>Eaktura<br>Zahlungsverkehr<br>Babatt<br>Bonuskonten<br>Anschriften<br>Connect-Zugang<br>Kjassifikationen<br>Strg Onlinehilfe           | Standardanschrift<br>Adressat<br>Zusatz<br>Ortsteil<br>Postfach<br>Straße / Mr<br>PLZ / Ort<br>Land<br>Bemerkung<br>Kontaktaustauschen<br>Geändert am / durch                      | Bert Böckel Straße des Friedens O702 München Herkunft BEE 16.08.2016 ANK     | 141<br>•<br>•      | Stat<br>Anlaç<br>Änderun<br>Kunde (Firm<br>Standardkommunikatio<br>Telefa<br>Mot<br>Telefa<br>E-Ma<br>Usetere Date<br>Kundennumm<br>USt-IdN<br>Einwilligungserklärun<br>Faktura-Erlaubn<br>USt-Ausweisung a.<br>Getrennte Statist                                                                             | s AKV                                                                                                    |
| Risikomanagement<br>Verkaufsdaten<br>Eaktura<br>Zahlungsverkehr<br>Rabatt<br>Bonuskonten<br>Anschriften<br>Connect-Zugang<br>Klassifikationen<br>Strg<br>Onlinehilfe<br>Att | Standardanschrift<br>Adressat<br>Zusatz<br>Ortsteil<br>Postfach<br>Straße / Nr.<br>PIZ / ori<br>Land<br>Bemerkung<br>Kontaktaustauschen<br>Geändert am / durch                     | Bert Böckel  Straße des Friedens  O702 München  Herkunft BEE  16.08.2016 ANK | Lange Contactrolle | Stat<br>Anlag<br>Änderum<br>Kunde (Firm<br>Bandardkommunikatio<br>Telefa<br>Mot<br>Telefa<br>E-Ma<br>Homepag<br>Weitere Datc<br>Kundennumm<br>USt-IdM<br>Einwilligungserklärum<br>Faktura-Erlaubn<br>USt-Ausweisung a.<br>Getrennte Statist                                                                   | IS AKIV ▼<br>I 3082010<br>I 5082016<br>Baughman<br>I<br>I<br>I<br>I<br>I<br>I<br>I<br>I<br>I<br>I<br>I<br>I<br>I                                                                                                    |

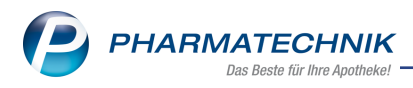

## 8.2 Neue MSV3-Dienstanbieter hinzugekommen

#### Modul: Kontakte

Anwendungsfall: MSV3-Anbieter auf der Seite Sendeparameter einrichten

## Neu/geändert:

Folgende Lieferanten bieten nun auch die Bestellung per MSV3 an, so dass Sie diese in IXOS als MSV3-Lieferanten nutzen können:

MSV3 AKP-Plus GmbH

Wenn Sie bei diesen Lieferanten bestellen, dann können Sie in der Kontaktverwaltung auf der Seite **Sendeparameter** die entsprechenden Zugangsdaten einrichten.

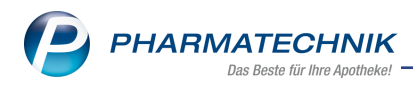

## 9 Medikationsmanagement

## 9.1 ARMIN: Darstellung von Dosierungen in Bruchschreibweise

### Modul: Medikationsmanagement

**Anwendungsfall:** Einsehen des Medikationsplans, des Fensters AMTS-Medikationsplan drucken und des Ausdrucks

### Neu/geändert:

Für den Arzt ist es im Projekt ARMIN und auch zukünftig mit dem **B**undeseinheitlichen **M**edikations**p**lan (BMP) am Medikationsplanserver möglich, Dosierungen in Form von Brüchen einzugeben. In dieser Form werden sie auch zu IXOS übermittelt. Dabei ist für eine Medikation auch eine Mischform von Bruchschreibweise und Dezimalschreibweise möglich.

Bisher wurden die Brüche in IXOS automatisch in eine Dezimalzahl umgewandelt und auch so dargestellt.

Nun werden die übermittelten Brüche in der Medikationsplanübersicht, im Medikationsplan und Wochenplan im Medikationsmanagement sowie in sämtlichen Druckstücken angezeigt bzw. aufgedruckt.

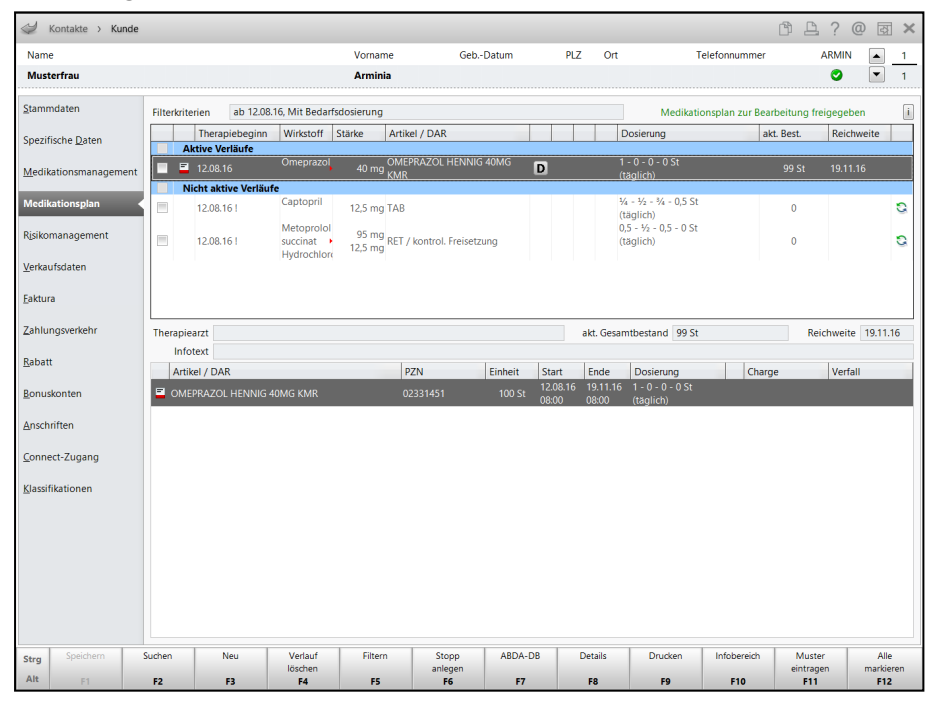

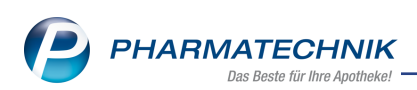

| AM12-N                                    | nearran                                                             |                                                                                                    |                                                                                                    |                                                                                                    |                                 |                                                                         |                                                |                                                                                        |                                        |           |           |                                    |                  |
|-------------------------------------------|---------------------------------------------------------------------|----------------------------------------------------------------------------------------------------|----------------------------------------------------------------------------------------------------|----------------------------------------------------------------------------------------------------|---------------------------------|-------------------------------------------------------------------------|------------------------------------------------|----------------------------------------------------------------------------------------|----------------------------------------|-----------|-----------|------------------------------------|------------------|
| Name                                      | e                                                                   |                                                                                                    | Vorname                                                                                                    |                                                                                                    | Geb.                            | Datur                                                                   | n                                              | PLZ                                                                                    | Ort                                    | т         | elefonnu  | mmer                               | ARMIN            |
| Must                                      | erfrau                                                              |                                                                                                    | Arminia                                                                                                    |                                                                                                    |                                 |                                                                         |                                                |                                                                                        |                                        |           |           |                                    | 0                |
|                                           | Aufteilung<br>Anzeige b<br>Wirk<br>Dauerme<br>Capt<br>Capt<br>Succi | a in Zwischenüber<br>ereits abgebroche<br>stoff Artikel / D<br>delikation<br>prazol OMEPRAZ<br>KMR<br>opril ACE HEMN<br>TAB<br>prolol BELOC ZO<br>inat / RET / kont                                   | rschriften<br>2ner Medikat<br>3AR<br>OL HENNIG 4<br>WER RAT 12.5<br>W COMP<br>rrol. Freisetzur                                  | ionen<br>10MG<br>iMG TAB                                                                                                    | Stär                            | rke<br>40m <u>i</u><br>12,5m <u>i</u><br>95m <u>i</u><br>12,5m <u>i</u> | Dosi<br>7 1 - 0<br>(tägl<br>9 (tägl<br>9 (tägl | ierung<br>1 - 0 - 0 St<br>1ich)<br>4 - 34 - 0,5 St<br>1ich)<br>4 - 0,5 - 0 St<br>1ich) |                                        | D         |           | Infotext                           | Indikation       |
|                                           |                                                                     |                                                                                                    |                                                                                                    |                                                                                                    |                                 |                                                                         |                                                |                                                                                        |                                        |           |           |                                    |                  |
| Net<br>Freitex                            | ue<br>tzeile                                                        | Neue<br>Überschrift<br>F3                                                                                                    | Zeile<br>löschen<br>F4                                                                                                    | Wirkstoffnan<br>zurücksetze<br><b>- F5</b>                                                                                               | n n                             | AMTS-I<br>Hinwe<br><b>F6</b>                                            | ગan<br>શંક                                     |                                                                                        |                                        |           | Sp        | eichern &<br>Jrucken<br><b>F12</b> | Abbrechen        |
| Net<br>Freitex<br>F1                      | ue<br>tzeile<br>1                                                   | Neue<br>Úberschrift<br>F3                                                                                                    | Zeile<br>löschen<br>F4                                                                                                    | Wirkstoffnan<br>zurücksetze<br><b>F5</b>                                                                                                 | ne<br>n                         | AMTS-F<br>Hinwe<br>F6                                                   | Plan<br>tis                                    | -                                                                                      |                                        |           | Sp        | eichern &<br>Jrucken<br>F12        | Abbrechen<br>Esc |
| Net<br>Freitex<br>F1                      | ue<br>(tzeile<br>1<br>ledika                                        | Neue<br>Überschrift<br>F3<br>tionsplan<br>Seite 1 von 1                                                                                                    | Zeile<br>löschen<br>F4<br>für: Arm<br>ausgedruu<br>Mister Ap<br>Tel: +12/(<br>ich@ichb)                                         | Wirkstoffnan<br>zurücksetze<br>F5<br>inia Must<br>:kt von:<br>otheke<br>0)124/1212:                                                      | ne<br>n<br>erfra                | AMTS-F<br>Hinwe<br>F6                                                   | Plan<br>tis                                    |                                                                                        | ausgedruc                              | kt am : 1 | Sp<br>[   | eichern &<br>Jrucken<br>F12        | Abbrechen<br>Esc |
| Nee<br>Freitex<br>F1                      | ue<br>(tzeile<br>1<br>ledika<br>stoff                               | Neue<br>Überschrift<br>F3<br>tionsplan<br>Seite 1 von 1<br>Handelsn                                                                                                    | Zeile<br>löcchen<br>F4<br>für: Arm<br>ausgedrur<br>Mister App<br>Tei: +12/(<br>ich@ichbi<br>ame S                               | Wirkstoffnan<br>zurücksetze<br>F5<br>inia Must<br>skt von:<br>otheke<br>o)124/12122<br>napotheker.<br>tärke Fo                           | ne<br>n<br>erfra<br>de          | AMTS-T<br>Hinwe<br>F6                                                   | Plan<br>Pis                                    | Ruff Einheit                                                                           | ausgedruc<br>Hinweise                  | kt am : 1 | 2.08.2011 | eichem &<br>Drucken<br>F12         | Abbrechen<br>Esc |
| Nee<br>Freitex<br>F1<br>M                 | ue<br>tzeile<br>1<br>ledika<br>stoff                                | Uberschrift<br>F3<br>tionsplan<br>Seite 1 von 1<br>Handelsn.                                                                                                    | Zeile<br>Bochen<br>F4<br>für: Arm<br>ausgedrur<br>Mister App<br>Tei: +12/(<br>ich@ichbi<br>ame S                                | Wirkstoffnan<br>zurücksetze<br>F5<br>inia Must<br>ohteke<br>0)124/12122<br>napotheker.<br>tärke Foi                                      | erfra                           | AMTS-1-<br>Hinwer<br>F6                                                 | Plan<br>eis                                    | rer<br>Racht<br>Einheit                                                                | ausgedruc<br>Hinweise                  | ktam: 1   | 2.08.2011 | eichem &<br>Drucken<br>F12         | Abbrechen<br>Esc |
| Nee<br>Freitex<br>F1<br>M<br>Wirk<br>Daue | ue<br>tzeile<br>1<br>ledika<br>stoff<br>rrmedika<br>rrazol          | Uberschrift<br>F3<br>tionsplan<br>Seite 1 von 1<br>Handelsnu<br>ttion                                                                                                    | Zeile<br>Nochen<br>F4<br>für: Arm<br>Mister App<br>Tei: +12/(<br>ich@ichbi<br>ame S<br>HENNIG                                   | Wirkstoffnan<br>zurücksetze<br>F5<br>inia Must<br>ckt von:<br>otheke<br>0)124/12122<br>napotheker.<br>tärke Foi<br>40mg Kap              | ne<br>n<br>erfra<br>de<br>rm    | AMTS-1-<br>Hinwer<br>F6                                                 | Plan<br>zis                                    | err<br>Nacht<br>0 Stück                                                                | ausgedruc                              | kt am : 1 | 2.08.2011 | eichem &<br>Drucken<br>F12         | Abbrechen<br>Esc |
| Net<br>Freitex<br>F1<br>M<br>Wirk<br>Daue | ue<br>tzeile<br>1<br>ledika<br>stoff<br>rrmedika<br>rrazol<br>ipril | Neue           Überschrift           F3           tionsplan           Seite 1 von 1           Handelsn:           ttion           OMEPRAZOL           40MG           42CE HEMBER           12.5MG TAB | Zeile<br>löcchen<br>F4<br>für: Arm<br>Mister Ap/<br>Tel: +12/<br>Tel: +12/<br>Tel: +2/<br>Tel: second<br>Ame S<br>HENNIG<br>RAT | Wirkstoffnan<br>zurücksetze<br>F5<br>inia Must<br>ckt von:<br>otheke<br>0)124/12/12<br>napotheker.<br>tärke Fo<br>40mg Kap<br>12.5mg Tab | ne n<br>erfra<br>3<br>de<br>s l | AMTS-F<br>Hinww<br>F6<br>yens militar<br>yens uga                       | <sup>2</sup> lan<br>tis<br>benda,              | Einheit<br>0 Stück<br>0,5 Stück                                                        | ausgedruc<br>Hinweise<br>ab 12.08.2016 | ktam: 1   | 2.08.201  | eichern &<br>Drucken<br>F12        | Abbrechen<br>Esc |

Lediglich in den **Verlaufsdetails** werden Dosierungen immer in Dezimalzahlen angezeigt.

Sie können die Dezimalschreibweise aus den Verkaufsdetails in alle anderen Darstellungen einschließlich dem Ausdruck übernehmen, indem Sie mit Dosierung bearbeiten
 F5 oder Auswahl des Stift-Buttons in den Änderungsmodus wechseln und dann - ohne die Dosierung zu ändern - mit Speichern - F1 die Dezimalschreibweise im System hinterlegen.

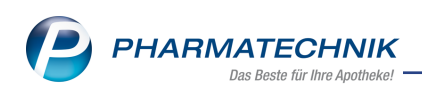

|          |                 |                   |                  |                   |                  |                |                    |              |          |            | Ð        |                  | 0 -     | 1     |
|----------|-----------------|-------------------|------------------|-------------------|------------------|----------------|--------------------|--------------|----------|------------|----------|------------------|---------|-------|
| 9        | Kontakte >      | (unde > Verlauf   | sdetails         |                   |                  |                |                    |              |          |            | Ľ        | 日 ?              | @ B     |       |
| Nam      | e               |                   |                  | Wirkstoff         |                  |                | Stärke             |              |          |            | ARMIN    | Änderung         |         | 2     |
| A. N     | lusterfrau      |                   |                  | Captopril         |                  |                | 12,5 ו             | ng           |          |            | 0        | 0                |         | 3     |
|          | Indikation      |                   |                  |                   |                  |                | Therapiebeg        | nn 12.08.20  | 016 !    |            | D        | auermedikati     | on* Ja  | •     |
|          | Infotext        |                   |                  |                   |                  |                | Reichwe            | ite 01.10.20 | 016      |            |          | Blisterart       | ikel 📃  |       |
|          | Therapiearzt    | r. med. Hugo Win  | nter; +/0351 / 9 | 9234-1            |                  |                | akt. Gesamtbesta   | nd 100 St    |          |            | S        | elbstmedika      | ion 📃   |       |
| E        | ingabe / Pflege | <u>Ü</u> bersicht |                  |                   |                  |                |                    |              |          |            |          |                  |         |       |
|          | Dosiereinheit   |                   | 1 St             | -                 |                  |                |                    |              |          | ( <b>†</b> |          | 1/               | 1       |       |
|          | Dosierungsart   | Täglich           |                  |                   |                  | Tage:          | szeiten 💮 Uhrzei   | ten          |          |            |          |                  |         |       |
|          |                 | nüc               | htern            |                   | morgens          |                | mittags            |              |          | abends     | 5        |                  | zur Na  | acht  |
|          |                 |                   |                  |                   | 0,25             |                | 0,50               |              |          | 0,75       | 5        |                  |         | 0,50  |
| osierung | oultin ab       | 12.08.2016        | 15-28 bie        |                   | cešndert         | am 12.08.2016  | 15-28 yon Dr me    | 1 Hugo Win   | ter Hans |            |          |                  |         |       |
|          | 3               |                   |                  |                   | ,                |                |                    |              |          |            |          |                  |         |       |
|          | Artikel / DA    | R RAT 12 5MG      | Einheit Rest     | Start<br>12.08.16 | Ende<br>01 10 16 | Abgabemeng     | e                  |              | 100 St   | / P        | ackungen |                  |         | 1     |
|          | ТАВ ТАВ         | , ,               | 100 St 100       | St 18:00          | 12:00            | Re             | st                 |              | 100 St   | / =        |          |                  |         |       |
|          |                 |                   |                  |                   |                  |                | - Residestation in | .int verwenu | en       |            |          |                  |         |       |
|          |                 |                   |                  |                   |                  | erfasst vo     | n Wurst, Hans      |              |          |            |          | am 12.0          | 18.2016 | 15:29 |
| haf      |                 |                   |                  |                   |                  | Verordnungsar. | zt                 |              |          |            |          |                  |         |       |
| tsc      |                 |                   |                  |                   |                  | ChI            | 3.                 |              |          | Verfall    |          |                  |         |       |
| Warenwii |                 |                   |                  |                   | Details          |                |                    |              |          |            |          |                  |         |       |
| Strg     | Speichern       |                   | Neue             | Dosierung         | Dosierung        | Stopp          | Waren-             |              |          | Blis       | terinfo  | Muster           | Übernet | hmen  |
| Alt      | F1              |                   | F3               | Ioschen<br>F4     | bearbeiten<br>F5 | aniegen<br>F6  | wirtschaft<br>F7   |              |          |            | F10      | eintragen<br>F11 | F12     | 2     |

## 9.2 ARMIN: Freitextzeilen für AMTS-Medikationsplan erfassen und ändern

**Modul:** Medikationsmanagement

**Anwendungsfall:** Freitextzeilen für AMTS-Medikationsplan erfassen und ändern **Neu/geändert:** 

In die Vorschau zum AMTS-Medikationsplan können Sie neben eigenen Überschriften nun auch eigene Freitextzeilen, d.h. Kommentarzeilen zu Medikationen oder unabhängig von einer Medikation aufnehmen.

Nutzen Sie dafür die Funktion Neue Freitextzeile - F1.

In der neu angelegten Zeile tippen Sie den gewünschten Freitext ein.

Mit den Buttons verschieben Sie die Zeile an die gewünschte Stelle im AMTS-Medikationsplan. Genau an dieser Stelle werden sie später auch gedruckt.

Mit **Zeile löschen - F4** entfernen Sie die markierte Freitextzeile vom AMTS-Medikationsplan. Dies ist sowohl für die vom Arzt angelegten Freitextzeilen als auch für Ihre eigenen Freitextzeilen möglich. Auch eigene Überschriftszeilen können Sie mit dieser Funktion löschen. Medikationszeilen können im Fenster **AMTS-Medikationsplan drucken** hingegen nicht gelöscht werden; dies ist nur im Medikationsplan möglich.

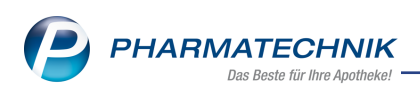

|                                    |                                                    | ••                |                           | _     |               |       |             |            |
|------------------------------------|----------------------------------------------------|-------------------|---------------------------|-------|---------------|-------|-------------|------------|
| AMTS-Medikationsplan o             | drucken                                            |                   |                           |       |               |       |             |            |
| Name                               | Vorname                                            | GebDatum          | ı                         | PLZ   | Ort           | Telef | onnummer    | ARMIN      |
| Ebert                              | Antonina                                           | 13.12.1920        | )                         | 00059 | Köditz-Lamitz | +49/  | /(0)7936/37 |            |
|                                    |                                                    |                   |                           |       |               |       |             |            |
| mit Aufteilung in Zwi              | ischenüberschriften                                |                   |                           |       |               |       |             |            |
| mit Anzeige bereits a              | bgebrochener Medikationen                          |                   |                           |       |               |       |             |            |
| Wirkstoff                          | Artikel / DAR                                      | Stärke            | Dosierung                 |       |               |       | Infotext    | Indikation |
| Bedarfsmedika                      |                                                    |                   | (60.1.)1                  | 1 1 0 | C+            |       |             |            |
| Dexametha                          | TAB                                                | 4mg               | (hu I -) I -<br>(täglich) | 1-1-0 | St            |       |             |            |
| 🔽 🛛 Das ist meine ne               | eue Freitextzeile                                  |                   |                           |       |               |       |             |            |
| Selbstmedikati                     |                                                    |                   | 2 - 2 - 2 - 0             | St    |               |       |             |            |
|                                    | UTA                                                |                   | (täglich)                 | 51    |               |       |             |            |
|                                    |                                                    |                   |                           |       |               |       |             |            |
|                                    |                                                    |                   |                           |       |               |       |             |            |
|                                    |                                                    |                   |                           |       |               |       |             |            |
|                                    |                                                    |                   |                           |       |               |       |             |            |
|                                    |                                                    |                   |                           |       |               |       |             |            |
|                                    |                                                    |                   |                           |       |               |       |             |            |
|                                    |                                                    |                   |                           |       |               |       |             |            |
|                                    |                                                    |                   |                           |       |               |       |             |            |
|                                    |                                                    |                   |                           |       |               |       |             |            |
|                                    |                                                    |                   |                           |       |               |       |             |            |
|                                    |                                                    |                   |                           |       |               |       |             |            |
|                                    |                                                    |                   |                           |       |               |       |             |            |
|                                    |                                                    | 1                 | _                         |       |               |       | <b>.</b>    |            |
| Neue Neue<br>Freitextzeile Übersch | e Zeile Wirkstoffnam<br>hrift löschen zurücksetzer | e AMTS-P<br>Hinwe | ian                       |       |               |       | Drucken     | Abbrechen  |
| F1 F3                              | <b>F4</b> F5                                       | F6                |                           |       |               |       | F12         | Esc        |

## 9.3 ARMIN: Freitextzeilen und Rezepturen auf dem AMTS-Medikationsplan

Modul: Medikationsmanagement

Anwendungsfall: Medikationsplan und AMTS-Plan drucken

### Neu/geändert:

Freitextzeilen und Rezepturen (vom Arzt), welche für einen Kunden erfasst und aktuell oder in den kommenden 4 Wochen angewendet werden, werden in der Vorschau zum AMTS-Medikationsplan angezeigt und auf den AMTS-Plan aufgedruckt.

| AMTS  | -Med     | likationsplan              | drucken                 |                  |                           |                                                             |                           |     |                   |               |
|-------|----------|----------------------------|-------------------------|------------------|---------------------------|-------------------------------------------------------------|---------------------------|-----|-------------------|---------------|
| Na    | me       |                            | Vorname                 | C                | GebDatum                  | PLZ                                                         | Ort                       | Tel | efonnummer        | ARMIN         |
| Mu    | inster   | r                          | Herman                  |                  |                           |                                                             |                           |     |                   | 0             |
|       |          |                            |                         |                  |                           |                                                             |                           |     |                   |               |
| ✓ III | it Au    | nenung in zw               | rischenuberschriften    |                  |                           |                                                             |                           |     |                   |               |
|       | IT Anz   | zeige bereits              | abgebrochener Medika    | uonen            |                           |                                                             |                           |     |                   |               |
|       | _        | Wirkstoff                  | Artikel / DAR           |                  | Stärke De                 | osierung                                                    |                           |     | Infotext          | Indikation    |
|       | R        | ezeptur<br>diculuaralina : | 10% 50a Hinwais: 1-2 (  | nal täalich Grur | d Ekzom                   |                                                             |                           |     |                   |               |
|       | D        | auermedikat                | ion                     | nar raynen, orag | IN LAZEIN                 |                                                             |                           |     |                   |               |
|       | F        | Acetylsalic<br>(ASS)       | ASS 100MG HEUMA         | NN               | 100mg 1 -<br>(tä          | 0 - 0 - 0 St<br>glich)                                      |                           | D   |                   | Infarktprop   |
|       | =        | Ramipril                   | RAMILICH 5MG TAE<br>TAB | BLETTEN          | 5mg <sup>1</sup> -<br>(tä | 0 - 0 - 0 St<br>glich)                                      |                           | D   |                   | Hypertonie    |
| ~     | В        | edarfsmedik                | ation                   |                  |                           |                                                             |                           |     |                   |               |
| ~     | F        | Cefuroxim                  | CEFUROX BASICS 50       | 0MG TABL         | 500mg 1 -<br>(tä          | 0 - 1 - 0 St<br>glich)                                      |                           |     | nach dem<br>Essen | ▶Bronchitis/▶ |
|       | N        | eue eigene Ü               | berschrift              |                  |                           |                                                             |                           |     |                   |               |
|       | =        | Bromazepa                  | BROMAZANIL 6            |                  | 6mg Ma<br>Ma              | osis bei Bedarf:<br>ax. Einzeldosis: I<br>ax. Tagesdosis: I | 0,25 St<br>0,5 St<br>1 St |     | kein<br>Alkohol!  | ▶ Flugangst   |
|       | =        | Ambroxol                   | MUCOSOLVAN SAFT         | 30MG/5ML         | 30mg (tä                  | 5 - 5 - 0 ml<br>glich)                                      | 190                       |     |                   | Schleimlös    |
| ~     | Se       | elbstmedikat               | ion                     |                  |                           |                                                             |                           |     |                   |               |
| ~     | =        | WS-Kombi                   | SINUPRET EXTRACT        |                  | 1 -<br>(tä                | 1 - 1 - 0 St<br>glich)                                      |                           |     |                   | Sinusitis     |
| Da    | s ist ei | in Muster ein              | es AMTS-Plan-Hinweis    | es               |                           |                                                             |                           |     |                   |               |
| Frei  | Veue     | Neu                        | Je Zeile                | Wirkstoffname    | AMTS-Plan                 |                                                             |                           |     | Speichern &       | Abbrechen     |
| Frei  | F1       | F3                         | F4                      | F5               | F6                        |                                                             |                           |     | F12               | Esc           |

Beispiel: Rezeptur (mit Überschrift aus ARMIN), Medikationen und eigene Überschrift aus IXOS

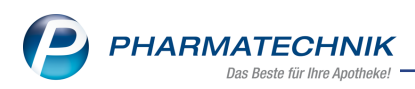

Wenn ein Arzt die Rezeptur im Medikationsplan einpflegt, muss er sie nicht zwangsläufig unter einer selbst anzulegenden Überschrift 'Rezeptur' einfügen. Er kann die Rezeptur an einer beliebigen Stelle im Medikationsplan einfügen.

Im Medikationsplan in IXOS wird die Rezeptur jedoch immer unter der Überschrift **Rezeptur** angezeigt.

Zur Abgrenzung der aktiven Verläufe des Kunden von diesen unbekannten Artikeln, Dubletten oder Rezepturen vom Arzt wird in diesen Fällen die Zwischenüberschrift **Aktive Verläufe** eingezogen, gefolgt von **Nicht aktive Verläufe**.

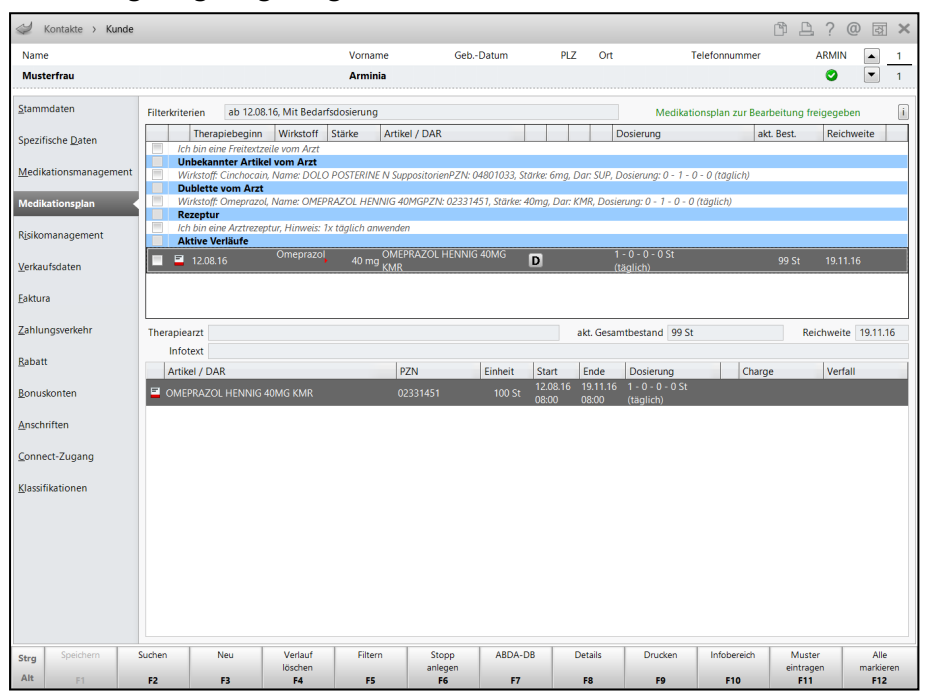

Im Fenster **Medikationsplan ausdrucken** als auch auf dem Ausdruck des Medikationsplans erscheint die Rezeptur vom Arzt jedoch wieder an der Stelle, an welcher sie der Arzt eingegeben hatte. In unserem Beispiel hatte der Arzt sowohl die Medikation, den unbekannten Artikel, die Dublette als auch die Rezeptur unter der Überschrift **Dauermedikation** eingegeben. Außerdem fügte er eine Freitextzeile am Ende ein.

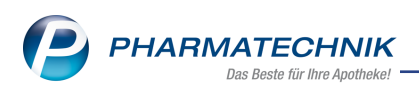

| AMTS-Medikationspla                                                                                                    | n drucken                                                                                                    |                                                                                               |                                                                                      |                                       |                               | R 🕄                                     |
|----------------------------------------------------------------------------------------------------|----------------------------------------------------------------------------------------------------|-----------------------------------------------------------------------------------------------|--------------------------------------------------------------------------------------|---------------------------------------|-------------------------------|-----------------------------------------|
| Name                                                                                                    | Vorname                                                                                                    | GebDatum                                                                                      | PLZ                                                                                  | Ort                                   | Telefonnummer                 | ARMIN                                   |
| Musterfrau                                                                                                    | Arminia                                                                                                    |                                                                                               |                                                                                      |                                       |                               | 0                                       |
| mit Aufteilung in     mit Anzeige berei     wirkstof     Omepraz     Wirkstoff: Cn     Wirkstoff: Cn     Wirkstoff: Cn     Wirkstoff: Cn     Lch bin eine F | Zwischenüberschriften<br>s abgebrochener Medika<br>f Artikel / DAR<br>ation<br>ol OMEPRAZOL HENNIG<br>KMR<br>chocain, Name: DOLO PC<br>eprazol, Name: OMEPRA<br>Zitrezeptur, Hinweis: Tx tö<br>eitextzeile vom Arzt | tionen<br>40MG 40mg<br>STERINE N SuppositorienPZI<br>OL HENNIG 40MGPZN: 023<br>glich anwenden | Dosierung<br>- 0 - 0 - 0 St<br>taglich)<br>4: 04801033, Stärke<br>31451, Starke: 40m | e: 6mg, Dar: SUP,<br>g, Dar: KMR, Dos | Dosierung: 0 - 1 - 0 - 0 (täg | etext Indikation<br>(taglich)<br>glich) |
| Neue N<br>Freitextzeile Übe<br>F1                                                                                                    | eue Zeile<br>rschrift löschen<br>F3 F4                                                                                                    | Wirkstoffname<br>zurücksetzen<br>F5 F6                                                        | n                                                                                    |                                       | Speicherr<br>Drucke<br>F12    | n & Abbrechen<br>n <b>Esc</b>           |

Beispiel: Medikation, unbekannter Artikel, Dublette und Rezeptur (ohne Überschrift aus ARMIN), vom Arzt unter der Überschrift 'Dauermedikation' angelegt

| Medikatic<br>Si                             | ensplan<br>eite 1 von 1                                                               | für: Arminia Musterfrau<br>ausgedruckt von:<br>Mister Apotheke<br>Tel: +12/(0)124/12123<br>ich@ichbinapotheker.de<br>ausgedruckt am: 12.08.2016 |          |                      |                  |             |              |               |                             |                                                                              |                          |
|---------------------------------------------|---------------------------------------------------------------------------------------|----------------------------------------------------------------------------------------------------|----------|----------------------|------------------|-------------|--------------|---------------|-----------------------------|------------------------------------------------------------------------------|--------------------------|
| Wirkstoff                                   | Nirkstoff Handelsname Stärke Form mer up bende kert                                   |                                                                                                    |          |                      |                  |             | Einheit      | Hinweise      | Grund                       |                                                                              |                          |
| Dauermedikatio                              | n                                                                                     |                                                                                                    |          |                      |                  |             |              |               |                             |                                                                              |                          |
| Omeprazol                                   | OMEPRAZOL H<br>40MG                                                                   | ENNIG                                                                                                    | 40mg     | Kaps                 | 1                | 0           | 0            | 0             | Stück                       |                                                                              |                          |
| Wirkstoff: Cinchocai<br>Wirkstoff: Omeprazo | n, Name: DOLO                                                                         | POSTE<br>RAZOL                                                                                                    | RINE N S | uppositor<br>IOMGPZI | rien P.<br>N: 02 | ZN :<br>331 | 0480<br>451, | 0103<br>Stärl | 3, Stärke: (<br>ke: 40mg, I | Smg, Dar: SUP, Dosierung: 0 - 1 - 0<br>Dar: KMR, Dosierung: 0 - 1 - 0 - 0 (t | - 0 (täglich)<br>äglich) |
| Ich bin eine Arztrez                        | oin eine Arztrezeptur, Hinweis: 1x täglich anwenden<br>in eine Freitextzeile vom Arzt |                                                                                                    |          |                      |                  |             |              |               |                             |                                                                              |                          |

Beispiel: Ausdruck des Medikationsplans mit Medikation, unbekanntem Artikel, Dublette und Rezeptur (ohne Überschrift aus ARMIN) vom Arzt

## 9.4 ARMIN: Änderungshistorie zeigt Änderungen an Überschriften,

### Freitextzeilen und Rezepturen

Modul: Medikationsmanagement Anwendungsfall: Änderungshistorie drucken Neu/geändert:

Folgende Änderungen wurden vorgenommen, um die Vorschau des AMTS-Plans sowie den Ausdruck flexibler, benutzerfreundlicher und leichter lesbar zu gestalten:

• Änderungen an Überschriften, Freitextzeilen und Rezepturen

Änderungen an Überschriften, Freitextzeilen und Rezepturen werden im Fenster **Medikationsmanagement Änderungshistorie / Arzt-Apotheken-Kommunikation** angezeigt, so dass Sie diese nachvollziehen können.

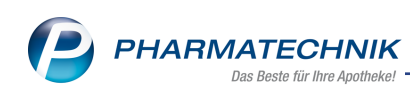

| von             | 08.07.2016 • bis               | 22.07.2016 🕶 🔍                  |                    | ~                       | mit Kommentaren 🛛 🗹 mit Pla  | nstatus |
|-----------------|--------------------------------|---------------------------------|--------------------|-------------------------|------------------------------|---------|
| Datum           | Bezug                          | Änderung                        | Alter Wert         | Neuer Wert              | Geändert von                 | -       |
| 2.07.16<br>1:02 | Allgemein                      | Überschrift                     | Dauermedikation    | Rezeptur                | Beagle, Snoopy               | =       |
| 2.07.16<br>1:02 | Ambroxol<br>hydrochlorid 30 mg | ▶Indikation                     |                    | Schleimlöser            | Beagle, Snoopy               |         |
| 2.07.16<br>1:02 | Ambroxol<br>hydrochlorid 30 mg | Dosierung (neu)                 |                    | 5 - 5 - 5 - 0 (täglich) | Beagle, Snoopy               |         |
| 2.07.16<br>1:00 | Ambroxol<br>hydrochlorid 30 mg | Indikation                      |                    | Schleimlöser            | Beagle, Snoopy               |         |
| 2.07.16<br>1:00 | Ambroxol<br>hydrochlorid 30 mg | Dosierung (neu)                 |                    | 5 - 5 - 5 - 0 (täglich) | Beagle, Snoopy               |         |
| 2.07.16         | Cefuroxim 500 mg               | Überschrift                     | Bedarfsmedikation  | Akutmedikation          | Albert Hynues (LANR 5671065) | 0       |
| 2.07.16         | Bromazepam 6 mg                | Überschrift                     | Eigene Überschrift | Akutmedikation          | Albert Hynues (LANR 5671065) | 0       |
| 2.07.16         | Bromazepam 6 mg                | Infotext/Hinweis                | kein Alkoholl      | bei Bedarf: 0,25 St     | Albert Hynues (LANR 5671065) | 0       |
| 2.07.16         | Bromazepam 6 mg                | Dosierung (neu)                 |                    | Siehe Hinweise (St)     | Albert Hynues (LANR 5671065) | 3       |
| 2.07.16         | hydrochlorid 30 mg             | Medikationsstopp                |                    | (Start: 22.07.2016      | Albert Hynues (LANR 5671065) | 0       |
| 2.07.16         | Bromazepam 6 mg                | Überschrift                     | Überschrift        | ▶Eigene Überschrift     | Beagle, Snoopy               |         |
| 2.07.10         | hydrochlorid 30 mg             | <ul> <li>Überschrift</li> </ul> | Überschrift        | ▶Eigene Überschrift     | Beagle, Snoopy               |         |
| 2.07.10<br>0:26 | Allgemein                      | Überschrift                     | Bedarfsmedikation  | Rezeptur                | Beagle, Snoopy               | •       |

### • Änderung des Auswertungszeitraums

Um den Auswertungszeitraum zu ändern, wählen Sie den neu eingefügten Suchen-Button oder die Tab-Taste oder klicken Sie in die Übersicht.

- Umbenennung der Medikationsstopps in "Pause" und "Abbruch" statt "Medikationspause" und "Medikationsstopp"
- Darstellung von Bestandsänderungen, welche im Medikationsverlauf vorgenommen wurden

Im Detailbereich eines Medikationsverlaufs ändern Sie wie bisher den **Rest**-Bestand eines Artikels mit Auswahl des Stift-Buttons. Im sich öffnenden Fenster **Bestandskorrektur** tragen Sie die korrigierten Werte ein.

Falls der Restbestand einer Medikation, welcher zum unter **Warenwirtschaft** markierten Artikel besteht, nicht mehr verwendet werden soll, aktivieren Sie die Checkbox **Restbestand nicht verwenden**. Dies entspricht einem Medikationsabbruch auf der Medikationsebene. Ist die Checkbox aktiviert, so wird der Abgaberestbestand automatisch auf "0,00" korrigiert und nicht mehr in den Gesamtbestand des Verlaufs eingerechnet. Falls Sie die Checkbox versehentlich aktiviert hatten oder die Ihnen gegebene Information falsch war, dann deaktivieren Sie die Checkbox wieder.

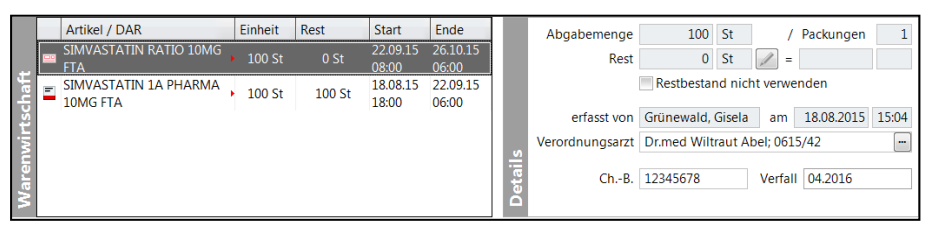

All diese Änderungen am Bestand einer Medikation werden in der Änderungshistorie festgehalten.

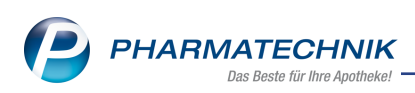

| ledikationsm      | anagement Änderungs              | historie        |            |                                         |                 | ?  |
|-------------------|----------------------------------|-----------------|------------|-----------------------------------------|-----------------|----|
| Änderung          | gen                              |                 |            |                                         |                 |    |
| von               | 19.07.2016 • bis                 | 02.08.2016 🕶 🔍  |            | •                                       | mit Kommentaren |    |
| Datum             | Bezug                            | Änderung        | Alter Wert | Neuer Wert                              | Geändert von    | 11 |
| 02.08.16<br>15:31 | Diclofenac natrium<br>100 mg SUP | Bestand         | 48 St      | 38 St (Grund: Blister<br>verloren)      | Dr. Wurs, Hans  |    |
| 02.08.16<br>15:31 | Diclofenac natrium<br>100 mg SUP | Bestand         | 0 St       | 48 St (Restbestand<br>wieder verwenden) | Dr. Wurs, Hans  |    |
| 02.08.16<br>15:31 | Diclofenac natrium<br>100 mg SUP | Bestand         | 48 St      | 0 St (Restbestand<br>nicht verwenden)   | Dr. Wurs, Hans  |    |
| 02.08.16<br>15:31 | Diclofenac natrium<br>100 mg     | Dosierung (neu) |            | 1 - 0 - 0 - 0 (täglich)                 | Dr. Wurs, Hans  |    |

Beispiel: Bestandsänderungen eines Artikels für einen nicht im ARMIN betreuten Kunden

### 9.5 ARMIN: Vorname des Kunden für Ausdruck des AMTS-Medikationsplans

**Modul:** Medikationsmanagement

Anwendungsfall: AMTS-Medikationsplan drucken

### Neu/geändert:

Falls im Kundenkontakt kein Vorname hinterlegt ist, werden Sie aufgefordert, diesen beim Ausdrucken des AMTS-Medikationsplans einzugeben. Dies ist bereits eine Vorbereitung zur Umstellung des AMTS-Plans auf den **B**undeseinheitlichen **M**edikations**p**lan (BMP), welcher ab 3. Quartal 2016 eingeführt wird.

Der eingegebene Vorname wird daraufhin in den Stammdaten des Kunden hinterlegt, um ihn für weitere Ausdrucke wieder verwenden zu können.

| AMTS-Medikatio                                                                               |                                                                                                    |                                                                                                    |                                                                                   |                                                                                                 |                                                                               |                                      |          |                              |                  |
|----------------------------------------------------------------------------------------------|----------------------------------------------------------------------------------------------------|----------------------------------------------------------------------------------------------------|-----------------------------------------------------------------------------------|-------------------------------------------------------------------------------------------------|-------------------------------------------------------------------------------|--------------------------------------|----------|------------------------------|------------------|
| Name                                                                                         | Vorr                                                                                                    | iame C                                                                                                    | SebDatum                                                                          |                                                                                                 | PLZ                                                                           | Ort                                  | Telefonr | ummer                        | ARMIN            |
| Musterfrau                                                                                   |                                                                                                    |                                                                                                    |                                                                                   |                                                                                                 | 10000                                                                         | Musterstadt                          |          |                              |                  |
| ✓ mit Aufteilun<br>mit Anzeige<br>Win<br>☑ Bedarfs<br>☑ IIIIIIIIIIIIIIIIIIIIIIIIIIIIIIIIIIII | g in Zwischenüberschrift<br>bereits abgebrochener M<br>kristoff Artikel / DAR<br>amedikation<br>vostotir SIMVASTATIN<br>10MG<br>FTA | en<br>edikationen<br>Vorname des Kunde<br>Bitte geben Sie de<br>gultigen Medikatie<br>Vorname*<br>Hinweis: Der hi<br>Stamm | Stärke<br>en hinterleg<br>n Vornamei<br>onsplan erst<br>er angegeb<br>indaten des | Dosierung<br>en<br>n des Kunde<br>tellen zu kö<br>ene Vornar<br>Kunden hin<br>Speic<br>Dr.<br>F | en ein, ur<br>nnen.<br>he wird i<br>terlegt.<br>hern &<br>kcken<br><b>112</b> | n einen<br>n den<br>Abbrechen<br>Esc |          | Infotext                     | Indikation       |
| Neue<br>Freitextzeile<br><b>F1</b>                                                           | Neue Zeile<br>Überschrift lösche<br>F3 F4                                                                                           | n Wirkstoffname<br>zurücksetzen<br>F5                                                                                      | AMTS-PI<br>Hinwei:<br><b>F6</b>                                                   | an<br>S                                                                                         |                                                                               |                                      | S        | peichern &<br>Drucken<br>F12 | Abbrechen<br>Esc |

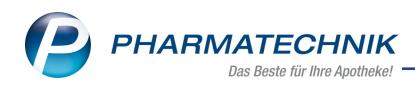

# 10 Artikelklassifikationen

## 10.1 Artikelzuordnung zu einer Artikelklasse vornehmen und bearbeiten

Anwendung: Artikelklassifikationen

**Anwendungsfall:** Artikelzuordnung zu einer Artikelklasse vornehmen und bearbeiten **Neu/geändert:** 

Bereits im Modul **Artikelklassifikationen** können Sie nun sowohl aus der Übersicht der Artikelklassifikationen als auch aus dem Bearbeitungsmodus von Artikelklassen die Zuordnung von Artikeln zu einer Artikelklasse vornehmen.

(Beachten Sie, dass <sup>1</sup> Hierarchien und <sup>1</sup> Aufzählungen Artikelklassifikationen sind, wäh-

rend ihre Werte Artikelklassen darstellen, denen Artikel zugeordnet werden können. Kennzeichen sind sowohl Artikelklassifikationen als auch gleichzeitig Artikelklassen, denen Artikel zugeordnet werden können.)

| Ş                | Artikelklassi | ifikationen  |          |         |            |                |      |     | ß    | <b>A</b> ? | @      | 갂 | × |
|------------------|---------------|--------------|----------|---------|------------|----------------|------|-----|------|------------|--------|---|---|
| Artik            | elklassif     | ikationer    | ) bearbe | iten    |            |                |      |     |      |            |        |   |   |
|                  | Ar            | tikelklasse  |          |         | •          |                |      |     |      |            |        | 5 |   |
|                  | Name          |              |          |         |            |                |      | Art | ikel | Änd        | erung  |   |   |
| -                | MMR           | -Ausschluss- | PZN      |         |            |                |      | 0   |      |            |        |   |   |
|                  | Selekt        | ionskennzei  | chen     |         |            |                |      | 40  |      |            |        |   |   |
|                  | xyz           |              |          |         |            |                |      | 40  |      |            |        |   |   |
| - <sup>6</sup> : | ⊡ Wurze       | el           |          |         |            |                |      | 1   |      | 08.0       | 5.2013 |   |   |
|                  | ⊡ Sta         | mm           |          |         |            |                |      | 1   |      | 08.0       | 5.2013 |   |   |
|                  |               | Ast1         |          |         |            |                |      | 0   |      |            |        |   |   |
|                  | Ξ.            | Ast2         |          |         |            |                |      | 1   |      | 08.0       | 5.2013 |   |   |
|                  |               | Blättchen    | 1        |         |            |                |      | 1   |      | 08.0       | 5.2013 |   |   |
|                  |               | Blättchen    | 2        |         |            |                |      | 0   |      |            |        |   |   |
|                  | Ne            | bentrieb     |          |         |            |                |      | 0   |      |            |        |   |   |
|                  | Warer         | ngruppe 1    |          |         |            |                |      | 82  |      |            |        |   |   |
|                  | Da            | uerbesorger  |          |         |            |                |      | 54  |      |            |        |   |   |
|                  | Da            | uersortimen  | t        |         |            |                |      | 17  |      |            |        |   |   |
|                  | Ser           | vice-Artikel |          |         |            |                |      | 11  |      |            |        |   |   |
|                  | Warer         | ngruppe 2    |          |         |            |                |      | 415 | 5    |            |        |   |   |
|                  | Da            | uerbesorger  |          |         |            |                |      | 281 | L    |            |        |   |   |
|                  | Da            | uersortimen  | t        |         |            |                |      | 129 | )    |            |        |   |   |
|                  | Ser           | vice-Artikel |          |         |            |                |      | 5   |      |            |        |   |   |
|                  |               |              |          |         |            |                |      |     |      |            |        |   |   |
|                  |               |              |          |         |            |                |      |     |      |            |        |   |   |
|                  |               |              |          |         |            |                |      |     |      |            |        |   |   |
|                  |               |              |          |         |            |                |      |     |      |            |        |   |   |
|                  |               |              |          |         |            |                |      |     |      |            |        |   |   |
|                  |               |              |          |         |            |                | <br> |     |      |            |        |   |   |
| Strg             | Speichern     | Suchen       | Neu      | Löschen | Bearbeiten | Artikel        |      |     |      |            |        |   |   |
| Alt              | F1            | F2           | F3       | F4      | F5         | zuordnen<br>F6 |      |     |      |            |        |   |   |
|                  |               |              |          |         |            |                |      |     |      |            |        |   |   |

Nutzen Sie dazu die Funktion Artikel zuordnen - F6.

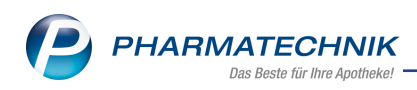

| Name                       | Aufzählungswe             | rt 1                |  |         |            |
|----------------------------|---------------------------|---------------------|--|---------|------------|
| Beschreibung               |                           |                     |  |         |            |
|                            |                           |                     |  |         |            |
|                            |                           |                     |  |         |            |
|                            |                           |                     |  |         | <b>B</b>   |
| Name                       |                           |                     |  | Artikel | Änderung   |
| Aufzählung                 |                           |                     |  | 2       | 17.08.2016 |
| Aufzählungswe              | t1                        |                     |  | 2       | 17.08.2016 |
| Aufzählungswert 2          |                           |                     |  | 0       |            |
| Aufzählungswe              | t 3                       |                     |  | 0       |            |
|                            |                           |                     |  |         |            |
| Neuer Wert<br>Wert löschen | Alle Artikel<br>entfernen | Artikel<br>zuordnen |  | OK      | Abbrechen  |

Beispiel: Bearbeiten einer Artikelaufzählung (vormals Artikelmerkmal)

Gehen Sie zum Zuordnen von Artikeln wie folgt vor:

1. Wählen Sie in der Übersicht bzw. in den Fenstern zum Bearbeiten einer Artikelklasse Artikel zuordnen - F6.

Das Fenster **Artikelzuordnung für … bearbeiten** öffnet sich.

| Suchbegriff                                               |        | • Q               |                                              |                                  |                                                                         |   |  |
|-----------------------------------------------------------|--------|-------------------|----------------------------------------------|----------------------------------|-------------------------------------------------------------------------|---|--|
| Artikelbezeichnung                                        |        | DAR               | Einheit                                      | PZN                              | Anbieter                                                                | - |  |
| ACETOCAUSTIN L                                            | DESUNG | LOE               |                                              | 04866498                         | TEMMLER PHARMA GmbH                                                     | - |  |
| ACIC CREME BEI LIPPENHERP                                 |        | CRE               | 2 g                                          | 08654310                         | HEXAL AG                                                                |   |  |
| CICLOSTAD GEG LIPPENHERP                                  |        | CRE               | 2 g                                          | 06873114                         | STADA GMBH                                                              |   |  |
| ACICLOVIR AL CREME                                        |        | CRE               | 2 g                                          | 07334796                         | ALIUD Pharma GmbH                                                       |   |  |
| ACICLOVIR RATIO LIPPENHERP                                |        | CRE               | 2 g                                          | 02286360                         | RATIOPHARM GMBH                                                         |   |  |
| AKNEROXID L                                               |        | sus               |                                              | 03316442                         | ALMIRALL HERMAL GMBH                                                    |   |  |
| ALKOHOL 70 VOL % HETTERICH                                |        | LOE               | 100 ml                                       | 04769660                         | TEOFARMA S.R.L.                                                         |   |  |
| ALKOHOL 70 VOL % HETTERICH                                |        | LOE               | 200 ml                                       | 04769677                         | TEOFARMA S.R.L.                                                         |   |  |
| ALLPRESAN DIAB FUSS BASIS                                 |        | SCH               | 125 ml                                       | 06734565                         | Neubourg Skin Care GmbH & Co. KG                                        |   |  |
| ALLPRESAN DIAB FUSS INTENS                                |        | scн               |                                              | 06734513                         | Neubourg Skin Care GmbH & Co. KG                                        |   |  |
| ALLPRESAN DIAB FUSS INTENS                                |        | SCH               | 125 ml                                       | 06734536                         | Neubourg Skin Care GmbH & Co. KG                                        |   |  |
| ANTIFUNGOL HEXAL EXT 1%CRE                                |        | CRE               | 15 g                                         | 01149336                         | HEXAL AG                                                                |   |  |
| ANTIFUNGOL HEXAL HEILPASTE                                |        | PST               | 25 g                                         | 00539302                         | HEXAL AG                                                                |   |  |
| AZARON STICK                                              |        | STI               | STI 5.75 g 03099625 Omega Pharma Deutschland |                                  |                                                                         |   |  |
| BENZAKNEN 5                                               |        | GEL               | 50 g                                         | 04920660                         | Galderma Laboratorium GmbH                                              |   |  |
| ANTIFUNGOL HEXAL HEILPASTE<br>AZARON STICK<br>BENZAKNEN 5 |        | PST<br>STI<br>GEL | 25 g<br>5.75 g<br>50 g                       | 00539302<br>03099625<br>04920660 | HEXAL AG<br>Omega Pharma Deutschland GmbH<br>Galderma Laboratorium GmbH |   |  |

- 2. Um Artikel zu einer zu Artikelklasse zuzuordnen, haben Sie folgende Möglichkeiten:
  - a. Wählen Sie Artikel aus Report F3, stellen Sie im sich öffnenden Modul Reports per Reportabfrage die gewünschte Auswahl an Artikeln zusammen und übernehmen Sie diese.
  - b. Wählen Sie Artikel einfügen F5 oder den Browse-Button am rechten Rand der Spalte Artikelbezeichnung und suchen Sie aus der sich öffnenden Artikelsuche den gewünschten Artikel heraus.

Die Artikel werden im Fenster **Artikelzuordnung für … bearbeiten** gelistet.

3. Wählen Sie OK - F12, um den Artikeln diese Artikelklasse zuzuordnen.

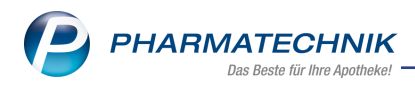

# **11 Sonstiges**

## 11.1 Neues MMR-Logo

### Modul: Reports

Anwendungsfall: MMR-Übersicht und MMR\_Abfragen einsehen

### Neu/geändert:

Das Logo für den Management-Report (MMR) wurde in einem neuen moderneren Style rede-

## signed: 辽

Es erscheint wie bisher in der **MMR-Übersicht** als auch bei allen MMR-relevanten Abfragen im Modul **Reports**.

| Areports                                                       | 19 <u>-</u> 2 @                      |  |  |  |
|----------------------------------------------------------------|--------------------------------------|--|--|--|
| MMR-Übersicht Abfrageauswahl +                                 |                                      |  |  |  |
| Alle (91) Bestände (14) Prozese (19) Mitarbeiter (13) Verkaufe | In (21) Sortiment (6) Kunde (16)     |  |  |  |
| Suchen P Berichte/Analysen (62)                                | Arbeitslisten (29)     Beides (91)   |  |  |  |
| MMR Bestände - Analysen                                        | <u>^</u>                             |  |  |  |
| B1 Besorgerquote Übersicht                                     | B2 LUG-Übersicht                     |  |  |  |
| B3 Umsatz- und Bestandsentwicklung                             | B4 ABC-Artikel Analyse               |  |  |  |
| Bx Ansicht Apothekenleitung Bestände                           |                                      |  |  |  |
| MMR Bestände - Arbeitslisten                                   |                                      |  |  |  |
| B1 Alle Nichtlagerbesorgungen                                  | B1 Gewollte Nichtlagerbesorungen     |  |  |  |
| B1 Ungewollte Lagerbesorgungen                                 | B1 Ungewollte Nichtlagerbesorgungen  |  |  |  |
| B2 LUG Artikelansicht                                          | B4 / B5 ABC-Artikel-Liste Ladenhüter |  |  |  |
| B4 ABC-Artikel-Liste Renner                                    | Bx Periodische GH-Retoure            |  |  |  |
| Bx POS Überbestand nach Reichweite                             |                                      |  |  |  |
| MMR Kunde - Analysen                                           |                                      |  |  |  |
| K1 Kundenprofilanalyse                                         | K3 Zeitanalyse Kunden - Werte gesamt |  |  |  |
| K3 Zeitanalyse Kundenentwicklung - Werte pro Kunde             | K4 ABC-Stammkundenanalyse            |  |  |  |
| K6 Altersstruktur Stammkunden                                  | K6 Kundenliste nach Altersstaffel    |  |  |  |

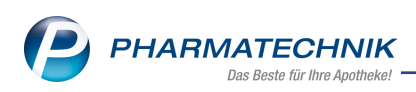

| 🥩 Reports                                                                                 |                                                                     |                                     |                          | ₽ ₽ ? @                   | 段 ×          |  |  |
|-------------------------------------------------------------------------------------------|---------------------------------------------------------------------|-------------------------------------|--------------------------|---------------------------|--------------|--|--|
| MMR-Übersicht B2 LUG-Übersicht                                                            | +                                                                   |                                     |                          |                           |              |  |  |
| Artikel Kunden Mitarb                                                                     | Lieferanten Anbiet                                                  | er Wareneingänge Gu                 | Utschriften Verk         | äufe Apotheken/           | (Filialen    |  |  |
| Suchen                                                                                    | Die MMR-Analyse B2 LUG-Übersicht zu d                               | en Grafiken B2a, B2b, B2c, B2d. Die | Tabelle " B2 LUG-Übersic | ht " stellt die Entwicklu | ing der      |  |  |
| Vordefinierte Abfragen  Cockpit Profi Uitertea Zwecke                                     | Auswertungszeitraum In d<br>Anbieter Ega                            | en letzten 12 Monaten (Aug          | . 2015 - Juli 2016)      |                           |              |  |  |
| <ul> <li>MMR Bestände - Analysen</li> </ul>                                               | MMR-Artikel-Ausschluss ohr                                          | e Ausschlüsse 🔻                     |                          |                           |              |  |  |
| B1 Besorgerquote Übersicht 🧿                                                              | MMR-Obergruppe                                                      | 191× ¥                              |                          |                           |              |  |  |
| B2 LUG-Übersicht 🌙                                                                        | www.cobergruppe                                                     | =                                   |                          |                           |              |  |  |
| B3 Umsatz- und<br>Bestandsentwicklung                                                     | Gliederung: Apotheken/Filialen Abgabe                               | ebestimmung 🔺                       |                          | ✓ Leere Gliederunge       | n ausblenden |  |  |
| B4 ABC-Artikel Analyse ()                                                                 |                                                                     | Ø-Best Pos 🕇 🔺                      | Ø-Best. Pack 🕶 Ø         | -L.Wert (ØEK) 🔻 🛛         | P.Tiefe ▼ L  |  |  |
| Bx Ansicht Apothekenleitung                                                               | <ul> <li>Baumer Apotheke</li> <li>Abgabebestimmung: Free</li> </ul> | 3268<br>wahl 1195                   | 8 8276<br>5 5097         | 64.000,41€<br>16.671.77€  | 2,66         |  |  |
| Bestände 🤉                                                                                | Abgabebestimmung: Sid                                               | 11wahl 819                          | 1608                     | 7 220 19€                 | 2.04         |  |  |
| MMR Kunde - Analysen                                                                      | Abgabebestimmung: Be                                                | entoflichtia 1254                   | 1571                     | 40 108 45€                | 1.26         |  |  |
| MMR Mitarbeiter - Analysen                                                                | Abgabebestimmung. Nez                                               | 2234 IZ34                           | 10/1                     | 40.100,450                | 1,20         |  |  |
| M1 Quote Zusatzverkaut<br>M2 / M3 / M4 - Umsatz,<br>Rohertrag, Absatz pro<br>Offizinkunde |                                                                     |                                     |                          |                           |              |  |  |
| M5 / M6 Mitarbeiter-Einsatzplan                                                           |                                                                     |                                     |                          |                           |              |  |  |
| M5 Kunden pro Mitarbeiter 🍑                                                               |                                                                     |                                     |                          |                           |              |  |  |
| M5 Kunden pro Mitarbeiter pro<br>Stunde 🍑                                                 |                                                                     | Σ 3268 💌                            | Σ 8276 💌 Σ               | Σ 64.000,41€ 💌            | ▼ 2          |  |  |
| Mx Mitarbeiter - Kundenaufteilung 🔻                                                       | 4                                                                   |                                     |                          |                           | Þ            |  |  |
| Apotheken/Filialen insgesamt: 1  ausgewählt: 0  Neue Abfrage i Abfrage bearbeiten         |                                                                     |                                     |                          |                           |              |  |  |

## 11.2 Abschluss der Umstellungszeit auf das Modul 'Offene Posten'

Modul: Auswertungen, Rezeptschuld

**Anwendungsfall:** Offene Vorablieferungen und fehlende Rezepte einsehen **Neu/geändert:** 

Seit der vollständigen Umsetzung des Moduls **Offene Posten** werden offene Vorablieferungen und fehlende Rezepte hier gelistet und können abgearbeitet bzw. bedruckt werden.

Da diese Funktionen bisher in anderen IXOS-Modulen zu finden waren, wurden Sie schrittweise durch entsprechende Meldungen - konkret aus der Auswertung 'Offene Vora-

blieferungen' und bei Aufruf des Moduls 'Rezeptschuld' - darauf aufmerksam gemacht, dass diese Funktionen nun im Modul **Offene Posten** unterstützt werden.

In der Hoffnung, dass Sie Ihre Arbeitsweise nun umgestellt haben und wissen, wo Sie die gewünschte Funktion finden, wurden die alten Funktionsaufrufe entfernt.

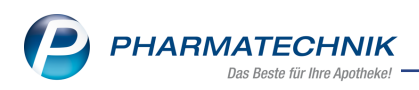

# 12 Unterstützung beim Arbeiten mit IXOS

## 12.1 Die IXOS Service-Hotline: 08151 / 55 09 295

Als **IXOS**-Anwender erreichen Sie die Service-Hotline unter der Rufnummer **08151 / 55 09 295**. Damit Sie die Rufnummer jederzeit griffbereit haben, wird diese auf dem IXOS Desktop links oben - unter dem Namen Ihrer Apotheke - angezeigt.

## 12.2 Web-Portal des Online-Supports: www.pharmatechnik.de/online-support

Sie erhalten Hilfestellungen und Informationen, damit Ihr Anliegen schnellstmöglich geklärt werden kann. Sie finden hier die Kontaktdaten der **Hotline**, Formulare für **Supportanfragen**, **F**requently **A**sked **Q**uestions, die **IXOS-Onlinehilfe**, **Support-Dokumente**, den **Release-Plan**, Informationen zu **Produktschulungen** sowie ein Bestellformular für **Verbrauchsmaterialien**. Das Web-Portal des Online-Supports können Sie direkt in IXOS jederzeit über das Icon in der Titelleiste von Hauptfenstern, sowie im Menü **Büro** über den Eintrag **@ Online-Support** erreichen.

## 12.3 Schnelle Hilfe - einfach das Hilfe-Icon oder 'Alt + F1 - Onlinehilfe' wählen

Die **IXOS** Onlinehilfe liefert Ihnen Beschreibungen und Informationen für alle neuen sowie häufig verwendeten Funktionen.

Wenn Sie sich z.B. beim Arbeiten nicht sicher sind, wie der aktuelle Vorgang weiter bearbeitet werden soll, wählen Sie das Hilfe-Icon am rechten Rand der Navigationsleiste bzw. rechts in der Titelleiste von Fenstern oder **Alt + F1 - Hilfe**.

Die Onlinehilfe öffnet sich in einem neuen Fenster.

Sie erhalten dann automatisch Informationen zur laufenden Anwendung. In den meisten Fällen sind diese kontextsensitiv, d.h. sie beziehen sich direkt auf die Funktion, die Sie gerade verwenden.

## <sup>©</sup> Informationen zu den Neuerungen der aktuellen Version abrufen

Sie können sich in der Onlinehilfe schnell über die neuesten Funktionen der aktuellen Version informieren. Rufen Sie zunächst mit **Alt + F1 - Hilfe** die Onlinehilfe auf. Klicken Sie dann im Inhaltsverzeichnis links auf das Buch **Das ist neu**.

Das Hilfethema mit den aktuellen Neuerungen öffnet sich.

Sie haben hier folgende Möglichkeiten:

- Versionsbeschreibung aufrufen.
- Direkt zu den ausführlichen Beschreibungen der wichtigsten Neuerungen springen.
- **Versions-Historie** aufrufen. Hier finden Sie die Neuerungen der letzten Versionen und können direkt auf deren Beschreibungen zugreifen.